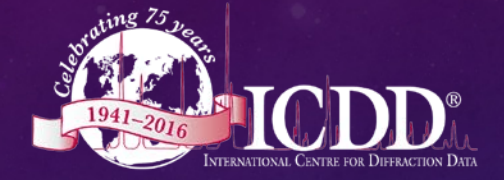

1

# NON-AMBIENT DATA CALCULATING THERMAL EXPANSION

A REVIEW OF CAPABILITIES

## INTRODUCTION

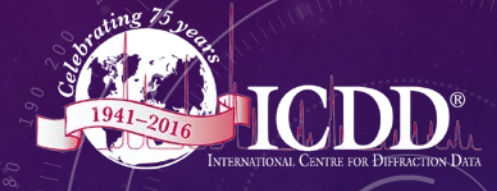

The purpose of this PowerPoint presentation is to demonstrate how to calculate thermal expansion and thermal expansion coefficients using the functions embedded in the Powder Diffraction File.

There are two advantages to using this method versus conventional methods

- 1) The user can combine data from several different authors and publications, including single point temperature measurements, and combine them in a temperature series
- 2) The user can incorporate the quality review analysis performed by the ICDD to select the most precise and accurate data for the analysis.

For both points 1 & 2 the ICDD has created software and index tables to facilitate the measurements. There are temperature series for over 10,000 materials in the PDF-4+ database. The software and index tables are incorporated into all PDF-2 and PDF-4+ products. The software features and applications shown in this presentation were developed in Releases 2013 through 2015.

For future releases we are working on pressure series.

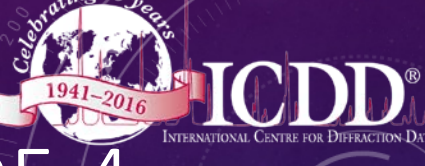

# FIRST STEP. USE THE SEARCH MENU FROM THE PDF-4 DATABASE TO SELECT MATERIALS

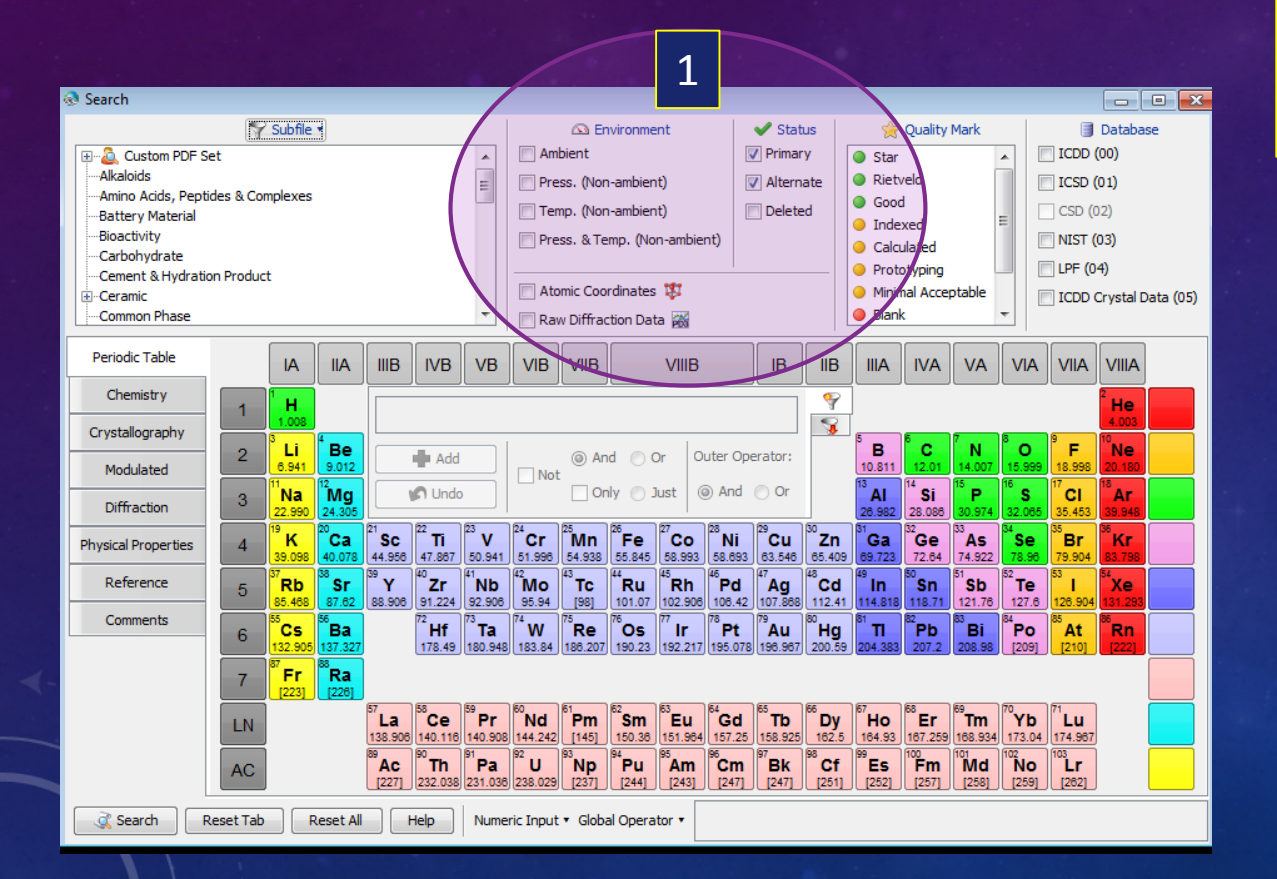

Ambient is defined as data taken within a range of room temperature. At the ICDD we define ambient as 290 – 310 Kelvin. Non-ambient can be temperatures above or below this range.

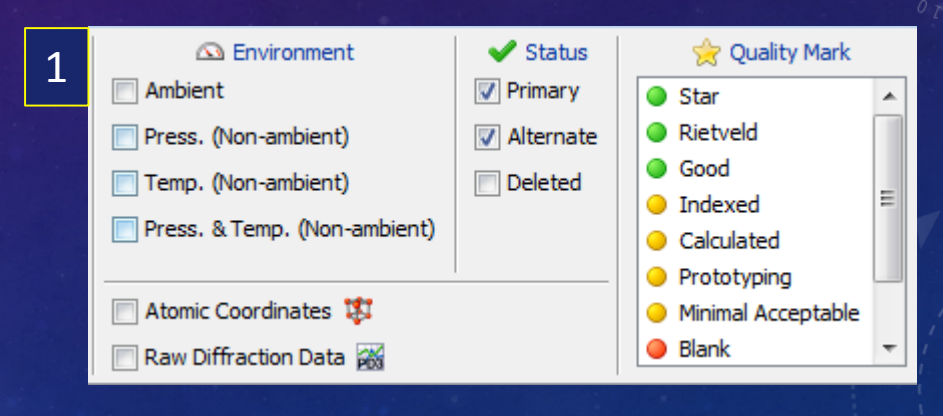

The "Environment selection allow the user to choose either pressure data, temperature data or pressure *and* temperature data. The user can also select materials based on their quality evaluation (i.e. Qualit<sup>3</sup> Mark)

### NON-AMBIENT DATA

Entries that are non-ambient always have the temperature or pressure specified in the editor comment section of a data entry. 1

ICDD editors have flagged identical compounds contained in a temperature series. *If* an entry is part of A temperature series the "Temperature Series" icon will be activated. Activated icons are in bold colors. 2

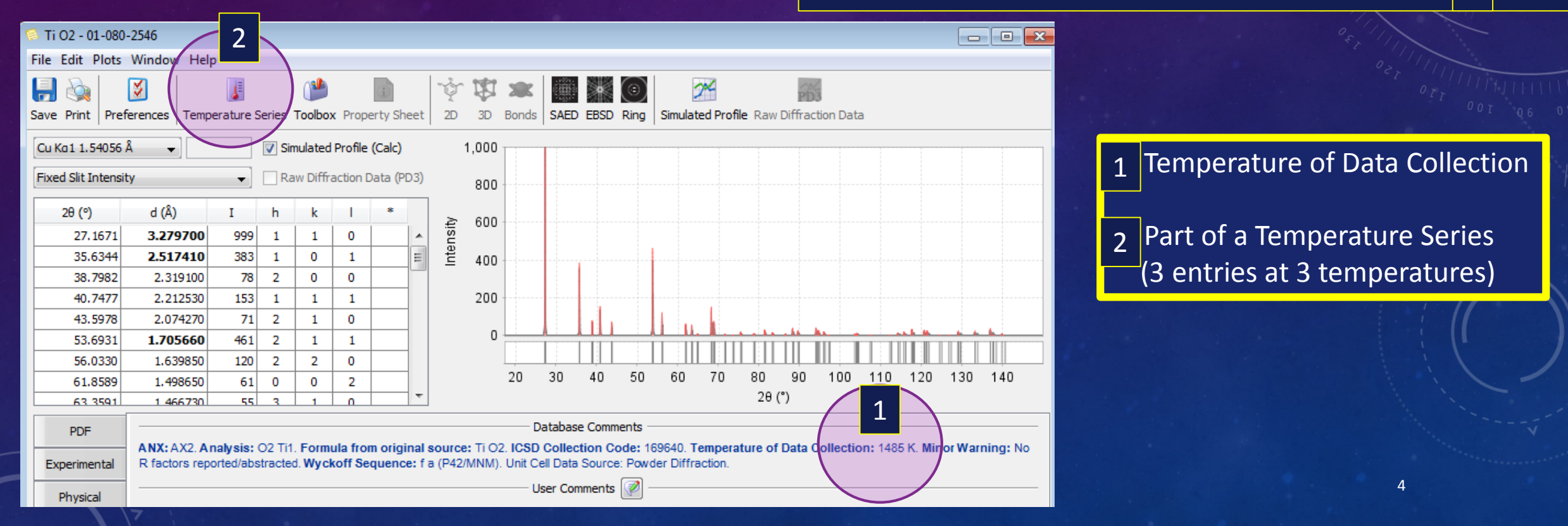

|           |                                     |                                                        |              |           |             |                   |                  |                                         |                                         |             | - Va                       | <u> </u>       |
|-----------|-------------------------------------|--------------------------------------------------------|--------------|-----------|-------------|-------------------|------------------|-----------------------------------------|-----------------------------------------|-------------|----------------------------|----------------|
|           |                                     |                                                        | Temp (K) PDF | # QM      | Chemical Fo | Compound Name     | RedCell Vol (Å3) | Author - PR                             | Journal - PR                            | Year - PR   | Dcalc (g/cm <sup>3</sup> ) | Dstruc (g/cm³) |
|           |                                     |                                                        | 15.0 01-084  | -1284 🔍 S | Ti O2       | Titanium Oxide    | 62.15 E          | Burdett, J.K., Hughbanks, T., Miller, . | . J.Am. Chem. Soc.                      | 1987        | 4.27                       | 4.27           |
|           | Salact                              |                                                        | 100.0 04-004 | -4337 🔵 S | Ti O2       | Titanium Oxide    | 62.00 F          | Restori R., Schwarzenbach D., Sch.      | Acta Crystallogr., Sec. B: Struct. Sci. | 1987        | 4.28                       | 4.28           |
|           | JEIELL                              |                                                        | 273.0 04-002 | -9135 🧡 P | Ti O2       | Titanium Oxide    | 62.38 5          | Siratori K., lida S.                    | J. Phys. Soc. Jpn.                      | 1962        | 4.254                      | 4.25           |
|           |                                     |                                                        | 293.0 04-006 | -2653 🔶 P | Ti O2       | Titanium Oxide    | 62.42 5          | Shannon R.D.                            | J. Appl. Phys.                          | 1964        | 4.251                      | 4.25           |
|           |                                     |                                                        | 293.0 04-006 | -2654 🥑 P | Ti O2       | Titanium Oxide    | 62.42 9          | Shannon R.D.                            | J. Appl. Phys.                          | 1964        | 4.251                      | 4.25           |
|           | 1                                   |                                                        | 295.0 01-084 | -1283 🥥 S | Ti O2       | Titanium Oxide    | 62.42 E          | Burdett, J.K., Hughbanks, T., Miller, . | . J. Am. Chem. Soc.                     | 1987        | 4.251                      | 4.25           |
|           |                                     |                                                        | 295.0 04-004 | -4338 🥥 S | Ti O2       | Titanium Oxide    | 62.38 F          | Restori R., Schwarzenbach D., Sch.      | Acta Crystallogr., Sec. B: Struct. Sci. | 1987        | 4.254                      | 4.25           |
|           |                                     |                                                        | 296.0 01-080 | -2528 🥘 I | Ti O2       | Titanium Oxide    | 62.37 H          | enderson, C.M.B., Knight, K.S., Le.     | Open Mineral. J.                        | 2009        | 4.254                      | 4.25           |
|           |                                     |                                                        | 298.0 00-001 | -1292 🥥 B | Ti O2       | Titanium Oxide    | 61.88 H          | lanawalt, J., et al.                    | Anal. Chem.                             | 1938        | 4.288                      |                |
|           |                                     |                                                        | 298.0 00-002 | -0494 🥥 O | Ti O2       | Titanium Oxide    | 61.88 H          | Kerr.                                   | Econ. Geol.                             | 1932        | 4.288                      |                |
|           | Temperature Series                  |                                                        | 298.0 01-072 | -7374 🔵 S | Ti O2       | Titanium Oxide    | 63.78            | Theisinger, H., Baier, M., Brummer,     | Am. Mineral.                            | 2003        | 4.161                      | 4.16           |
|           | remperature benes                   |                                                        | 298.0 01-071 | -4809 😑 I | Ti O2       | Titanium Oxide    | 60.13 V          | /egard, L.                              | Philos. Mag.                            | 1916        | 4.413                      | 4.41           |
|           |                                     |                                                        | 298.0 04-016 | -0561 🥥 B | Ti O2       | Titanium Oxide    | 62.30            | Greenwood G.                            | Philos. Mag.                            | 1924        | 4.259                      | 4.26           |
|           |                                     |                                                        | 298.0 04-014 | -1641 H   | Ti O2       | Titanium Oxide    | 64.00 L          | e Bacq O., Salinas E., Pisch A., Be.    | . Philos. Mag.                          | 2006        | 4.146                      | 4.15           |
|           |                                     |                                                        | 298.0 01-076 | -1938 🥥 S | Ti O2       | Titanium Oxide    | 62.42 M          | leagher, E.P., Lager, G.A.              | Can. Mineral.                           | 1979        | 4.251                      | 4.25           |
|           |                                     |                                                        | 298.0 04-015 | -7316 🥥 B | Ti O2       | Titanium Oxide    | 62.73 F          | Rasmussen S.E.                          | Powder Diffr.                           | 2003        | 4.23                       | 4.23           |
|           |                                     |                                                        | 298.0 04-006 | -2536 💛 P | Ti O2       | Titanium Oxide    | 61.88 E          | Bond W.L.                               | J. Appl. Phys.                          | 1965        | 4.288                      | 4.29           |
|           |                                     |                                                        | 298.0 04-006 | -3570 😑 P | Ti O2       | Titanium Oxide    | 62.46 A          | rmenise M.N., Canall C., De Sario       | J. Appl. Phys.                          | 1983        | 4.249                      | 4.25           |
|           |                                     |                                                        | 298.0 04-005 | -4625 💛 I | Ti O2       | Titanium Oxide    | 62.43 A          | brahams S.C., Bernstein J.L.            | J. Chem. Phys.                          | 1971        | 4.25                       | 4.25           |
|           |                                     |                                                        | 298.0 04-005 | -4857 🥚 I | Ti O2       | Titanium Oxide    | 62.45 (          | Gonschorek W.                           | Z. Kristallogr.                         | 1982        | 4.249                      | 4.25           |
|           |                                     |                                                        | 298.0 04-005 | -4858 🥚 I | Ti O2       | Titanium Oxide    | 62.46            | Gonschorek W., Feld R.                  | Z. Kristallogr.                         | 1982        | 4.248                      | 4.25           |
|           |                                     |                                                        | 298.0 04-005 | -4859 💛 I | Ti O2       | Titanium Oxide    | 62.45 (          | Sonschorek W., Feld R.                  | Z. Kristallogr.                         | -           |                            | 4.25           |
|           |                                     |                                                        | 200.0 04.007 | 4074 0 0  | T: 02       | Tita aliver Ouida |                  | B.D.L. Medera I.C.                      | 7 Kalakallara                           |             | /                          | <b></b>        |
|           |                                     |                                                        |              |           |             |                   |                  |                                         |                                         | 1/(         | ) Entri                    | $2 \zeta$      |
|           |                                     |                                                        |              |           |             |                   |                  |                                         |                                         | <b>±</b> /C |                            |                |
|           |                                     |                                                        | X            |           | 2           |                   |                  |                                         |                                         |             |                            |                |
| estrict a | pace Group:                         |                                                        |              |           | ~           |                   |                  |                                         |                                         |             |                            |                |
|           |                                     |                                                        |              |           |             |                   |                  |                                         |                                         |             | 02, 111                    | 11.            |
| -         |                                     |                                                        |              |           |             |                   |                  |                                         |                                         |             |                            | TITLE          |
|           |                                     |                                                        |              |           | Onc         | o the sr          | nace gr          | <u>oun is sele</u>                      | octed a listir                          | ng of       | all en                     | trips          |
|           | Do you wish to restrict the tempera | ature series to the current PDF entry's space group (1 | 36)?         |           |             | c inc sp          | Juce Bi          | oup is sele                             |                                         | 10 01       | ancin                      | င်းကြီးခို     |
|           |                                     | 7 ( <b>3F</b> (-                                       |              |           |             |                   |                  |                                         |                                         |             |                            |                |
|           |                                     |                                                        |              |           | In t        | ha caria          | <u>c will h</u>  | a chown t                               | o the user                              |             |                            |                |

Restrict Space Group (136) Do

(136) Don't Restrict Space Group

1

Selection of the icon will then ask the user if they want to restrict the space group. In this particular case we are looking at  $TiO_2$ Restriction of the space group limits the series to the mineral rutile. Unrestricted space groups would include the  $TiO_2$  polymorphic minerals - rutile, anatase, brookite and akaogiite.

| mperat | ure Seri | es (Ti O2 - 01 | -080-254   | 46)          |                        |                  |                                       | Z <i>i</i>                              | J E       | nunes                      |                             |
|--------|----------|----------------|------------|--------------|------------------------|------------------|---------------------------------------|-----------------------------------------|-----------|----------------------------|-----------------------------|
| Edit F | ields S  | imilarity Inde | x Help     |              |                        |                  |                                       |                                         |           |                            |                             |
| Ş      | 1        |                | ×          |              |                        |                  |                                       |                                         |           |                            |                             |
| rences | Open     | PDF Card Simu  | ulated Pro | ofile        |                        |                  |                                       |                                         |           |                            |                             |
| Temp   | (К)      | PDF #          | QM         | Chemical Fo  | Compound Name          | RedCell Vol (Å3) | Author - PR                           | Journal - PR                            | Year - PR | Dcalc (g/cm <sup>3</sup> ) | Dstruc (g/cm <sup>3</sup> ) |
|        | 15.0     | 01-084-1284    | 🔘 S        | Ti O2        | Titanium Oxide         | 62.15            | Burdett, J.K., Hughbanks, T., Miller, | J. Am. Chem. Soc.                       | 1987      | 4.27                       | 4.                          |
|        | 15.0     | 01-084-1286    | 🔴 В        | Ti O2        | Titanium Oxide         | 67.96            | Burdett, J.K., Hughbanks, T., Miller, | J. Am. Chem. Soc.                       | 1987      | 3.904                      | :                           |
|        | 100.0    | 04-004-4337    | 🔵 S        | Ti O2        | Titanium Oxide         | 62.00            | Restori R., Schwarzenbach D., Sch     | Acta Crystallogr., Sec. B: Struct. Sci. | 1987      | 4.28                       | 4.                          |
|        | 133.0    | 04-014-5355    | 🔘 S        | Ti O2        | Titanium Oxide         | 122.16           | Filatov S.K., Bendeliani N.A., Albert | Dokl. Phys.                             | 2007      | 4.344                      | 4.                          |
|        | 223.0    | 04-014-5354    | 🔘 S        | Ti O2        | Titanium Oxide         | 122.20           | Filatov S.K., Bendeliani N.A., Albert | Dokl. Phys.                             | 2007      | 4.343                      | 4.                          |
|        | 273.0    | 04-002-9135    | <u> </u>   | Ti O2        | Titanium Oxide         | 62.38            | Siratori K., lida S.                  | J. Phys. Soc. Jpn.                      | 1962      | 4.254                      | 4.                          |
|        | 290.0    | 04-007-6246    | 🔴 В        | Ti O2        | Titanium Oxide         | 142.11           | Feist T.P., Davies P.K.               | J. Solid State Chem.                    | 1992      | 3.734                      | 3.                          |
|        | 290.15   | 03-065-6429    | 01         | Ti O2        | Titanium Oxide         | 284.23           | Feist, T. P., Davies, P. K.           | J. Solid State Chem.                    | 1992      | 1.867                      | 1.                          |
|        | 293.0    | 04-014-5353    | S          | Ti O2        | Titanium Oxide         | 121.95           | Filatov S.K., Bendeliani N.A., Albert | Dokl. Phys.                             | 2007      | 4.352                      | 4.                          |
|        | 293.0    | 04-006-2653    | 9 P        | Ti O2        | Titanium Oxide         | 62.42            | Shannon R.D.                          | J. Appl. Phys.                          | 1964      | 4.251                      | 4.                          |
|        | 293.0    | 04-006-2654    | 😑 P        | Ti O2        | Titanium Oxide         | 62.42            | Shannon R.D.                          | J. Appl. Phys.                          | 1964      | 4.251                      | 4.                          |
|        | 293.0    | 04-012-6345    | 01         | Ti O2        | Titanium Oxide         | 104.20           | Swamy V., Dubrovinsky L.S., Dubro     | Solid State Commun.                     | 2005      | 5.093                      | 5.                          |
|        | 293.0    | 04-012-6346    | 01         | Ti O2        | Titanium Oxide         | 100.60           | Swamy V., Dubrovinsky L.S., Dubro     | Solid State Commun.                     | 2005      | 5.275                      | 5.                          |
|        | 293.0    | 04-007-6487    | 01         | Ti O2        | Titanium Oxide         | 137.19           | Akimoto J., Gotoh Y., Oosawa Y., N    | J. Solid State Chem.                    | 1994      | 3.868                      | 3.                          |
|        | 293.0    | 04-007-6488    | 9 P        | Ti O2        | Titanium Oxide         | 256.66           | Akimoto J., Gotoh Y., Oosawa Y., N    | J. Solid State Chem.                    | 1994      | 4.135                      | 4.                          |
|        | 293.0    | 04-014-5762    | S          | Ti O2        | Titanium Oxide         | 68.13            | Leinekugel Le Cocq Errien A.Y., De    | J. Solid State Chem.                    | 2007      | 3.895                      | 3.                          |
|        | 293.0    | 04-014-5764    | S          | Ti O2        | Titanium Oxide         | 68.14            | Leinekugel Le Cocq Errien A.Y., De    | J. Solid State Chem.                    | 2007      | 3.894                      | 3.                          |
|        | 295.0    | 01-070-3463    | 01         | (Ti, Cr, Fe, | Titanium Chromium Iron | 708.51           | Wang, LP., Rouse, R.C., Essene,       | Am. Mineral.                            | 2000      |                            | 4.                          |
|        | 295.0    | 01-084-1283    | S          | Ti O2        | Titanium Oxide         | 62.42            | Burdett, J.K., Hughbanks, T., Miller, | J. Am. Chem. Soc.                       | 1987      | 4.251                      | 4.                          |
|        | 295.0    | 01-084-1285    | S          | Ti O2        | Titanium Oxide         | 68.13            | Burdett, J.K., Hughbanks, T., Miller, | J. Am. Chem. Soc.                       | 1987      | 3.895                      | 3.                          |
|        | 295.0    | 01-081-9508    | 01         | Ti O2        | Titanium Oxide         | 552.50           | Mamiya, M., Kataoka, K., Kikuchi, S   | J. Phys. Chem. Solids                   | 2012      | 3.842                      | 3.                          |
|        | 295.0    | 04-004-4338    | S          | Ti O2        | Titanium Oxide         | 62.38            | Restori R., Schwarzenbach D., Sch     | Acta Crystallogr., Sec. B: Struct. Sci. | 1987      | 4.254                      | 4.                          |
|        | 296.0    | 01-080-2528    | 01         | Ti O2        | Titanium Oxide         | 62.37            | Henderson, C.M.B., Knight, K.S., Le   | Open Mineral, J.                        | 2009      | 4.254                      | 4.                          |
|        | 298.0    | 00-019-1370    | 🔴 В        | Ti O2        | Titanium Oxide         | 121.38           | McQueen, Jamieson, Marsh.             | Science                                 | 1967      | 4.372                      |                             |
|        | 298.0    | 00-033-1381    | 01         | Ti O2        | Titanium Oxide         | 418.53           | Liu, L.                               | Science                                 | 1978      | 5.072                      |                             |
|        | 298.0    | 04-007-3644    | P          | Ti O2        | Titanium Oxide         | 104.87           | Sato H., Endo S., Sugiyama M., Kike   | Science                                 | 1991      | 5.061                      | 5.                          |
|        | 298.0    | 00-048-1278    | <b>B</b>   | Ti O2        | Titanium Oxide         | 104.87           | Sato, H., Endo, S., Sugiyama, M., Ki  | Science                                 | 1991      | 5.061                      |                             |

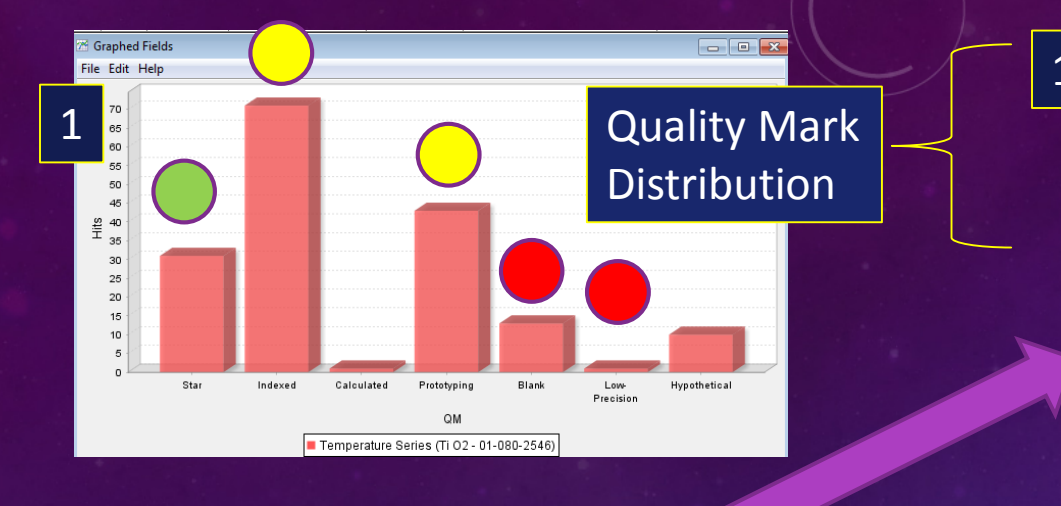

|          |             |          |             |                  |                  |                                       |                                         | ting 7.   | 5.2-                       | 11144                       |       |
|----------|-------------|----------|-------------|------------------|------------------|---------------------------------------|-----------------------------------------|-----------|----------------------------|-----------------------------|-------|
| Temp (K) | PDF #       | QM       | Chemical Fo | Compound Name    | RedCell Vol (Å3) | Author - PR                           | Journal - PR                            | Year - PR | Dcalc (g/cm <sup>3</sup> ) | Dstruc (g/cm <sup>3</sup> ) |       |
|          |             | 🔾 S      |             |                  |                  | Burdett, J.K., Hughbanks, T., Miller, |                                         |           | 4.27                       | 4.27                        |       |
| 100.0    | 04-004-4337 | 🔵 S      | Ti O2       | Titanium Oxide   | 62.00            | Restori R., Schwarzenbach D., Sch     | Acta Crystallogr., Sec. B: Struct. Sci. | 1987      | 4.28                       | 4.28                        |       |
| 273.0    | 04-002-9135 | <u> </u> | Ti O2       | Titanium Oxide   | 62.38            | Siratori K., lida S.                  | J. Phys. Soc. Jpn.                      | 1962      | 4.254                      | 4.25                        |       |
| 293.0    | 04-006-2653 | <u> </u> | Ti O2       | Titanium Oxide   | 62.42            | Shannon R.D.                          | J. Appl. Phys.                          | 1964      | 4.251                      | 4.25                        | 1     |
| 293.0    | 04-006-2654 | <u> </u> | Ti O2       | Titanium Oxide   | 62.42            | Shannon R.D.                          | J. Appl. Phys.                          | 1964      | 4.251                      | 4.25                        |       |
| 295.0    | 01-084-1283 | 🔵 S      | Ti O2       | Titanium Oxide   | 62.42            | Burdett, J.K., Hughbanks, T., Miller, | J. Am. Chem. Soc.                       | 1987      | 4.251                      | 4.25                        | FRACI |
| 295.0    | 04-004-4338 | 🔵 S      | Ti O2       | Titanium Oxide   | 62.38            | Restori R., Schwarzenbach D., Sch     | Acta Crystallogr., Sec. B: Struct. Sci. | 1987      | 4.254                      | 4.25                        |       |
| 296.0    | 01-080-2528 | <u> </u> | Ti O2       | Titanium Oxide   | 62.37            | Henderson, C.M.B., Knight, K.S., Le   | Open Mineral. J.                        | 2009      | 4.254                      | 4.25                        |       |
| 298.0    | 00-001-1292 | 🥚 В      | Ti O2       | Titanium Oxide   | 61.88            | Hanawalt, J., et al.                  | Anal. Chem.                             | 1938      | 4.288                      |                             |       |
| 298.0    | 00-002-0494 | 0 0      | Ti O2       | Titanium Oxide   | 61.88            | Kerr.                                 | Econ. Geol.                             | 1932      | 4.288                      |                             |       |
| 298.0    | 01-072-7374 | 🔵 S      | Ti O2       | Titanium Oxide   | 63.78            | Theisinger, H., Baier, M., Brummer,   | Am. Mineral.                            | 2003      | 4.161                      | 4.16                        |       |
| 298.0    | 01-071-4809 | <u> </u> | Ti O2       | Titanium Oxide   | 60.13            | Vegard, L.                            | Philos. Mag.                            | 1916      | 4.413                      | 4.41                        |       |
| 298.0    | 04-016-0561 | 🔴 В      | Ti O2       | Titanium Oxide   | 62.30            | Greenwood G.                          | Philos. Mag.                            | 1924      | 4.259                      | 4.26                        |       |
| 298.0    | 04-014-1641 | н        | Ti O2       | Titanium Oxide   | 64.00            | Le Bacq O., Salinas E., Pisch A., Be  | Philos. Mag.                            | 2006      | 4.146                      | 4.15                        |       |
| 298.0    | 01-076-1938 | 🔵 S      | Ti O2       | Titanium Oxide   | 62.42            | Meagher, E.P., Lager, G.A.            | Can. Mineral.                           | 1979      | 4.251                      | 4.25                        | _     |
| 298.0    | 04-015-7316 | 🥚 В      | Ti O2       | Titanium Oxide   | 62.73            | Rasmussen S.E.                        | Powder Diffr.                           | 2003      | 4.23                       | 4.23                        |       |
| 298.0    | 04-006-2536 | <u> </u> | Ti O2       | Titanium Oxide   | 61.88            | Bond W.L.                             | J. Appl. Phys.                          | 1965      | 4.288                      | 4.29                        |       |
| 298.0    | 04-006-3570 | 0 P      | Ti O2       | Titanium Oxide   | 62.46            | Armenise M.N., Canall C., De Sario    | J. Appl. Phys.                          | 1983      | 4.249                      | 4.25                        |       |
| 298.0    | 04-005-4625 | 01       | Ti O2       | Titanium Oxide   | 62.43            | Abrahams S.C., Bernstein J.L.         | J. Chem. Phys.                          | 1971      | 4.25                       | 4.25                        |       |
| 298.0    | 04-005-4857 | 01       | Ti O2       | Titanium Oxide   | 62.45            | Gonschorek W.                         | Z. Kristallogr.                         | 1982      | 4.249                      | 4.25                        |       |
| 298.0    | 04-005-4858 | <u> </u> | Ti O2       | Titanium Oxide   | 62.46            | Gonschorek W., Feld R.                | Z. Kristallogr.                         | 1982      | 4.248                      | 4.25                        |       |
| 298.0    | 04-005-4859 | <u> </u> | Ti O2       | Titanium Oxide   | 62.45            | Gonschorek W., Feld R.                | Z. Kristallogr.                         |           | 1                          | 4.25                        |       |
| 200.0    | 04 007 4074 | A .C     | T: 00       | Titanai un Ouida | CO. CO.          | LINE LANDON MANAGEMENT                | 7. Kaladallaran                         |           |                            | 1.24                        |       |

#### 170 Entries

#### Restrict Space Group?

Do you wish to restrict the temperature series to the current PDF entry's space group (136)?

Restrict Space Group (136) Don't Restrict Space Group

х

Once the entries are tabulated in a preference data any column can be plotted. For example, 1 and 2 show the table and quality distributions plotted for each collection.

| )    |      |          |          |          |                |                 |       |                   |                  |       |
|------|------|----------|----------|----------|----------------|-----------------|-------|-------------------|------------------|-------|
| -    | phe  | d Fields |          |          |                |                 |       |                   |                  |       |
| File | Edit | Help     |          |          |                |                 |       |                   |                  |       |
|      | 110  | £        |          |          |                |                 |       |                   |                  |       |
|      | 100  |          |          |          |                |                 |       |                   |                  |       |
|      | 90   |          |          |          |                |                 |       |                   |                  |       |
|      | 80   |          | )        |          |                |                 |       |                   |                  |       |
|      | 70   |          |          |          |                |                 |       |                   |                  |       |
| ts   | 60   |          |          |          |                |                 |       |                   |                  |       |
| Т    | 50   | ~~~~~    |          |          |                |                 |       |                   |                  |       |
|      | 40   |          |          |          |                |                 |       |                   |                  |       |
|      | 30   |          |          |          |                |                 |       | 1                 |                  |       |
|      | 20   |          |          |          |                |                 |       |                   |                  |       |
|      | 10   |          |          |          |                |                 |       |                   |                  | ····· |
|      | 0    |          |          |          |                |                 |       |                   |                  |       |
|      |      | Star     | Rietveld | Indexed  | Calculated     | Prototyping     | Blank | Low-<br>Precision | Hypothetic<br>al |       |
|      |      |          |          |          |                | QM              |       |                   |                  | 1.1   |
|      |      |          |          | Temperat | ture Series (T | i O2 - 01-080-2 | 546)  |                   |                  | 1000  |

| Edit Fields   | Similarity Inde | x Help    |              |                        |                  |                                       |                                         |           |                            |           |
|---------------|-----------------|-----------|--------------|------------------------|------------------|---------------------------------------|-----------------------------------------|-----------|----------------------------|-----------|
| <b>S</b>      | 6               | ×         |              |                        |                  |                                       |                                         |           |                            |           |
| ferences Open | PDF Card Simi   | ulated Pr | ofile        |                        |                  |                                       |                                         |           |                            |           |
| Temp (K)      | PDF #           | QM        | Chemical Fo  | Compound Name          | RedCell Vol (Å3) | Author - PR                           | Journal - PR                            | Year - PR | Dcalc (g/cm <sup>3</sup> ) | Dstruc (g |
| 15.0          | 01-084-1284     | 🔘 S       | Ti O2        | Titanium Oxide         | 62.15            | Burdett, J.K., Hughbanks, T., Miller, | J. Am. Chem. Soc.                       | 1987      | 4.27                       |           |
| 15.0          | 01-084-1286     | 🔴 В       | Ti O2        | Titanium Oxide         | 67.96            | Burdett, J.K., Hughbanks, T., Miller, | J. Am. Chem. Soc.                       | 1987      | 3.904                      |           |
| 100.0         | 04-004-4337     | S         | Ti O2        | Titanium Oxide         | 62.00            | Restori R., Schwarzenbach D., Sch     | Acta Crystallogr., Sec. B: Struct. Sci. | 1987      | 4.28                       |           |
| 133.0         | 04-014-5355     | 🔘 S       | Ti O2        | Titanium Oxide         | 122.16           | Filatov S.K., Bendeliani N.A., Albert | Dokl. Phys.                             | 2007      | 4.344                      |           |
| 223.0         | 04-014-5354     | S         | Ti O2        | Titanium Oxide         | 122.20           | Filatov S.K., Bendeliani N.A., Albert | Dokl. Phys.                             | 2007      | 4.343                      |           |
| 273.0         | 04-002-9135     | 😐 P       | Ti O2        | Titanium Oxide         | 62.38            | Siratori K., lida S.                  | J. Phys. Soc. Jpn.                      | 1962      | 4.254                      |           |
| 290.0         | 04-007-6246     | 🔴 В       | Ti O2        | Titanium Oxide         | 142.11           | Feist T.P., Davies P.K.               | J. Solid State Chem.                    | 1992      | 3.734                      |           |
| 290.15        | 03-065-6429     | <u> </u>  | Ti O2        | Titanium Oxide         | 284.23           | Feist, T. P., Davies, P. K.           | J. Solid State Chem.                    | 1992      | 1.867                      |           |
| 293.0         | 04-014-5353     | 🔘 S       | Ti O2        | Titanium Oxide         | 121.95           | Filatov S.K., Bendeliani N.A., Albert | Dokl. Phys.                             | 2007      | 4.352                      |           |
| 293.0         | 04-006-2653     | 😐 P       | Ti O2        | Titanium Oxide         | 62.42            | Shannon R.D.                          | J. Appl. Phys.                          | 1964      | 4.251                      |           |
| 293.0         | 04-006-2654     | 😐 P       | Ti O2        | Titanium Oxide         | 62.42            | Shannon R.D.                          | J. Appl. Phys.                          | 1964      | 4.251                      |           |
| 293.0         | 04-012-6345     | <u> </u>  | Ti O2        | Titanium Oxide         | 104.20           | Swamy V., Dubrovinsky L.S., Dubro     | Solid State Commun.                     | 2005      | 5.093                      |           |
| 293.0         | 04-012-6346     | <u> </u>  | Ti O2        | Titanium Oxide         | 100.60           | Swamy V., Dubrovinsky L.S., Dubro     | Solid State Commun.                     | 2005      | 5.275                      |           |
| 293.0         | 04-007-6487     | <u> </u>  | Ti O2        | Titanium Oxide         | 137.19           | Akimoto J., Gotoh Y., Oosawa Y., N    | J. Solid State Chem.                    | 1994      | 3.868                      |           |
| 293.0         | 04-007-6488     | 🕘 P       | Ti O2        | Titanium Oxide         | 256.66           | Akimoto J., Gotoh Y., Oosawa Y., N    | J. Solid State Chem.                    | 1994      | 4.135                      |           |
| 293.0         | 04-014-5762     | 🔘 S       | Ti O2        | Titanium Oxide         | 68.13            | Leinekugel Le Cocq Errien A.Y., De    | J. Solid State Chem.                    | 2007      | 3.895                      |           |
| 293.0         | 04-014-5764     | 🔘 S       | Ti O2        | Titanium Oxide         | 68.14            | Leinekugel Le Cocq Errien A.Y., De    | J. Solid State Chem.                    | 2007      | 3.894                      |           |
| 295.0         | 01-070-3463     | <u> </u>  | (Ti, Cr, Fe, | Titanium Chromium Iron | 708.51           | Wang, LP., Rouse, R.C., Essene,       | Am. Mineral.                            | 2000      |                            |           |
| 295.0         | 01-084-1283     | S         | Ti O2        | Titanium Oxide         | 62.42            | Burdett, J.K., Hughbanks, T., Miller, | J. Am. Chem. Soc.                       | 1987      | 4.251                      |           |
| 295.0         | 01-084-1285     | S         | Ti O2        | Titanium Oxide         | 68.13            | Burdett, J.K., Hughbanks, T., Miller, | J. Am. Chem. Soc.                       | 1987      | 3.895                      |           |
| 295.0         | 01-081-9508     | <u> </u>  | Ti O2        | Titanium Oxide         | 552.50           | Mamiya, M., Kataoka, K., Kikuchi, S   | J. Phys. Chem. Solids                   | 2012      | 3.842                      |           |
| 295.0         | 04-004-4338     | 🕘 S       | Ti O2        | Titanium Oxide         | 62.38            | Restori R., Schwarzenbach D., Sch     | Acta Crystallogr., Sec. B: Struct. Sci. | 1987      | 4.254                      |           |
| 296.0         | 01-080-2528     | <u> </u>  | Ti O2        | Titanium Oxide         | 62.37            | Henderson, C.M.B., Knight, K.S., Le   | Open Mineral. J.                        | 2009      | 4.254                      |           |
| 298.0         | 00-019-1370     | 🔴 В       | Ti O2        | Titanium Oxide         | 121.38           | McQueen, Jamieson, Marsh.             | Science                                 | 1967      | 4.372                      |           |
| 298.0         | 00-033-1381     | <u> </u>  | Ti O2        | Titanium Oxide         | 418.53           | Liu, L.                               | Science                                 | 1978      | 5.072                      |           |
| 298.0         | 04-007-3644     | 9 P       | Ti O2        | Titanium Oxide         | 104.87           | Sato H., Endo S., Sugiyama M., Kike   | Science                                 | 1991      | 5.061                      |           |
| 298.0         | 00-048-1278     | 🔴 В       | Ti O2        | Titanium Oxide         | 104.87           | Sato, H., Endo, S., Sugiyama, M., Ki  | Science                                 | 1991      | 5.061                      |           |

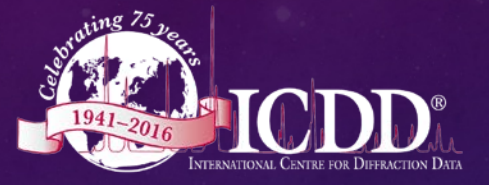

### PDF DATABASES

ICDD databases contain a substantial amount of non-ambient data. New data are added every year from the world literature sources. New temperature data series are added each year.

Release 2015: PDF-4+

Release 2016: PDF-4/Organics

- 327,085 Ambient
- 5,491 Pressure Data
- 32,566 Temperature Data
  - >300 K 11,785 Entries
  - 280 K < 20,569 Entries

- 312,068 Ambient
- 1,096 Pressure Data
- 188,581 Temperature Data
  - >300 K 2,519
  - 280 K < 185,531

## DATA MINING

Compound Name (Common, Mineral, Zeolite)

#### Temperature of Data Collection

**Quality Mark** 

Space Group

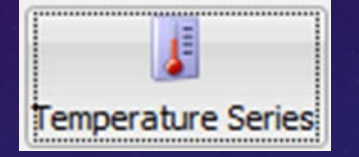

Once the temperature series icon is selected A table will be presented to the user. The user has already selected a material and the space group. By using the Preferences icon at the top of the temperature series display 1 the user can select a large number of data types that they wish to display in a temperature series table.

|                                  |                   | 1 🖡 Temperature Series (Ti O2 - 01-080-2534) |
|----------------------------------|-------------------|----------------------------------------------|
| Crystallegraphy:                 |                   | File Edit Fields Similarity Index Help       |
| Crystallography                  | 🚊 🖆 Reference     |                                              |
| SVS                              | Title - PR        |                                              |
| SPCP                             | Author - PR       | Preferences Open PDF Card Simulated Profile  |
|                                  |                   |                                              |
| Superspace Group                 |                   |                                              |
| Pearson Symbol                   | Vear - PP         | Chemistry                                    |
| Pearson Symbol w/o H             | CAS Number - PR   | Empirical Formula                            |
| Prototype Structure [Formula Or  | der]              |                                              |
| Prototype Structure [Alpha Orde  | rl                |                                              |
| LPF Prototype Structure [Formul  | a Order]          | Mineral Name                                 |
| LPF Prototype Structure [Alpha ( | Order]            | Common Name                                  |
| -XtlCell a (Å)                   |                   | Weight %                                     |
|                                  |                   | Atomic %                                     |
| XtlCell c (Å)                    |                   | #Flem                                        |
| XtlCell a (°)                    | 🖻 🌾 📁 Diffraction |                                              |
| XtlCell β (°)                    | D1 (Å)            | Zeolite Classification                       |
| ····XtlCell γ (°)                | D2 (Å)            |                                              |
| XtlCell c/a                      | D3 (Å)            |                                              |
| XtlCell a/b                      | D4 (Å)            |                                              |
| XtlCell c/b                      | D5 (Å)            | C Physical Descention                        |
| XtlCell Vol (ų)                  | D6 (Å)            | Mp Law 40                                    |
| XtlCell Z                        | D7 (Å)            | MP LOW (K)                                   |
| RedCell a (Å)                    | D8 (Ă)            | MP High (K)                                  |
| RedCell b (Å)                    | D9 (Ă)            | Avg, Melting Point (K)                       |
| RedCell c (Å)                    | D10 (A)           | Difference (g/cm <sup>2</sup> )              |
| RedCell a (°)                    | L1 (Å)            |                                              |
| RedCell β (°)                    | L2 (A)            | Detrus (g/cm <sup>3</sup> )                  |
| RedCell γ (°)                    | L3 (A)            | ·····Dstruc (g/cm²)                          |
| AuthCell a (Å)                   |                   |                                              |
| …AuthCell b (Å)                  | L5 (A)            |                                              |
| …AuthCell c (Å)                  |                   |                                              |
| …AuthCell a (°)                  | L7 (A)            |                                              |
| AuthCell β (°)                   |                   | V                                            |
| AuthCell γ (°)                   | L9 (A)            |                                              |
| AuthCell c/a                     | L10 (A)           |                                              |
| AuthCell a/b                     |                   | 8                                            |
| AuthCell c/b                     | R-factor          |                                              |
| AuthCell Vol (ų)                 | SS/FOM            |                                              |
| AuthCell MolVol                  |                   |                                              |
| AuthCell Z                       |                   |                                              |

## PREFERENCE TABLE

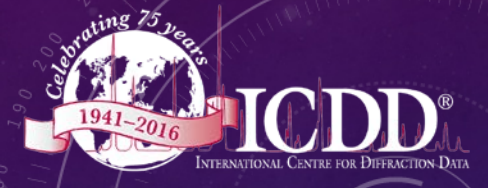

9

With PDF-4+ the user has a choice of 116 display fields, for PDF-2 the user has a choice of 48 display fields, and for PDF/Organics the user has a choice of 95 display fields. Which fields should you select ?

#### Formula and Space Group

To have a measurement of thermal volume expansion, the user should limit themselves to a single material. This is usually done by selecting a specific chemical formula and space group. The space group typically, *but not always*, separates out polymorphic forms (materials of different structure, same formula). To be safe the user may also want to check common and mineral names for polymorphism, where the materials would have different names or designations.

#### Reduced Cell Volume, Temperature

To calculate a thermal volume expansion a volumetric measurement is required as a function of temperature. We prefer reduced cell volumes since they are standardized, but crystal cell volumes and author cell volumes can also be user selected. If the user wants to check thermal anisotropy (different expansion in different directions) then they can select a unit cell edge (9 choices – 3 axes for 3 systems), or a specific indexed d-spacing (20 choices). Temperatures are available in Fahrenheit, Celsius or Kelvin.

#### **Quality Mark**

The ICDD editors perform over 100 quality checks and summarize the output in the quality mark. The highest quality marks are also coded green. The user may want to delete low quality data and/or hypothetical data from an analysis. Older data typically have lower quality marks since the available equipment were not as precise and international calibration standards were not commonly available before the 1980's.

#### Author and Reference

Selection of author and reference lets the user know how many publications are used in the analysis and which data entries are associated with the same series of measurements.

### PREFERENCES TABLE FOR TEMPERATURE SERIES

| 1   | Temperatu | ire Seri | ies (Ti O2 - 01 | -080-254   | 16)         |                |            |                                      |                                         |           |                            |                             |
|-----|-----------|----------|-----------------|------------|-------------|----------------|------------|--------------------------------------|-----------------------------------------|-----------|----------------------------|-----------------------------|
| Fil | e Edit Fi | el       | imilarity Inde  | ex Help    |             |                |            |                                      |                                         |           |                            |                             |
|     |           |          |                 | ~~         |             |                |            |                                      |                                         |           |                            |                             |
|     |           |          | 1               | 2          | -           |                |            |                                      |                                         |           |                            |                             |
| Pre | eferences |          |                 | ulated Pro | ofile       |                | イト         | <b>Z</b>                             |                                         |           |                            |                             |
|     | Temp ()   | $\sim$   | F               | QM         | Chemical Fo | Compound Name  | Real Vol ( | Author - PR                          | Journal - PR                            | Year - PR | Dcalc (g/cm <sup>3</sup> ) | Dstruc (g/cm <sup>3</sup> ) |
| IF  |           | 300.0    | 04-008-7810     | <u>ө</u> в | Ti O2       | Titanium Oxide | 62.44      | Swope R.J., Smyth J.R., Larson A.C.  | Am. Mineral.                            | 1995      | 4.25                       | 4.2                         |
|     |           | 300.0    | 04-008-7811     | 0 B        | Ti O2       | Titanium Oxide | 62.37      | Swope R.J., Smyth J.R., Larson A.C.  | Am, Mineral,                            | 1995      | 4.255                      | 4.3                         |
|     |           | 300.0    | 04-002-2748     | 01         | Ti O2       | Titanium Oxide | 62.48      | Kim D., Enomoto N., Nakagawa Z.,     | J. Am. Ceram. Soc.                      | 1996      | 4.247                      | 4.3                         |
|     |           | 300.0    | 01-071-4513     | Н          | Ti O2       | Titanium Oxide | 62.20      | Fukuda, K., Fuiii, I., Kitoh, R.     | Acta Crystallogr., Sec. B: Struct. Sci. | 1993      | 4.266                      | 4.3                         |
|     |           | 300.0    | 04-008-8142     | 01         | Ti O2       | Titanium Oxide | 62.40      | Seki H., Ishizawa N., Mizutani N., K | Yoqyo Kyokaishi (J. Ceram. Assoc        | 1984      | 4.252                      | 4.3                         |
|     |           | 366.0    | 01-080-2529     | 01         | Ti O2       | Titanium Oxide | 62.56      | Henderson, C.M.B., Knight, K.S., Le  | Open Mineral. J.                        | 2009      | 4.241                      | 4.3                         |
|     |           | 400.0    | 01-075-6234     | н          | Ti O2       | Titanium Oxide | 62.45      | Fukuda, K., Fujii, I., Kitoh, R.     | Acta Crystallogr., Sec. B: Struct. Sci. | 1993      | 4.249                      | 4.3                         |
|     |           | 459.0    | 01-080-2530     | 01         | Ti O2       | Titanium Oxide | 62.75      | Henderson, C.M.B., Knight, K.S., Le  | Open Mineral. J.                        | 2009      | 4.228                      | 4.3                         |
|     |           | 520.0    | 04-008-8141     | 01         | Ti O2       | Titanium Oxide | 62.78      | Seki H., Ishizawa N., Mizutani N., K | Yoqyo Kyokaishi (J. Ceram. Assoc        | 1984      | 4.227                      | 4.3                         |
|     |           | 523.0    | 04-008-7848     | S          | Ti O2       | Titanium Oxide | 62.75      | Sugiyama K., Takeuchi Y.             | Z. Kristallogr.                         | 1991      | 4.229                      | 4.3                         |
|     |           | 553.0    | 01-080-2531     | 01         | Ti O2       | Titanium Oxide | 62.89      | Henderson, C.M.B., Knight, K.S., Le  | Open Mineral. J.                        | 2009      | 4.219                      | 4.3                         |
|     |           | 573.0    | 01-076-1939     | S          | Ti O2       | Titanium Oxide | 62.84      | Meagher, E.P., Lager, GA.            | Can. Mineral.                           | 1979      | 4.222                      | 4.3                         |
|     |           | 630.0    | 04-008-8140     | 01         | Ti O2       | Titanium Oxide | 62.91      | Seki H., Ishizawa N., Mizutani N., K | Yogyo Kyokaishi (J. Ceram. Assoc        | 1984      | 4.218                      | 4.3                         |
|     |           | 646.0    | 01-080-2532     | 01         | Ti O2       | Titanium Oxide | 63.04      | Henderson, C.M.B., Knight, K.S., Le  | Open Mineral. J.                        | 2009      | 4.209                      | 4.3                         |
|     |           | 733.0    | 04-008-7849     | S          | Ti O2       | Titanium Oxide | 63.15      | Sugiyama K., Takeuchi Y.             | Z. Kristallogr.                         | 1991      | 4.202                      | 4                           |
|     |           | 739.0    | 01-080-2533     | 01         | Ti O2       | Titanium Oxide | 63.20      | Henderson, C.M.B., Knight, K.S., Le  | Open Mineral. J.                        | 2009      | 4.199                      | 4                           |
|     |           | 786.0    | 01-080-2534     | 01         | Ti O2       | Titanium Oxide | 63.26      | Henderson, C.M.B., Knight, K.S., Le  | Open Mineral. J.                        | 2009      | 4.194                      | 4.1                         |
|     |           | 790.0    | 04-008-8139     | 01         | Ti O2       | Titanium Oxide | 63.21      | Seki H., Ishizawa N., Mizutani N., K | Yogyo Kyokaishi (J. Ceram. Assoc        | 1984      | 4.198                      | 4                           |
|     |           | 832.0    | 01-080-2535     | 01         | Ti O2       | Titanium Oxide | 63.35      | Henderson, C.M.B., Knight, K.S., Le  | Open Mineral. J.                        | 2009      | 4.188                      | 4.1                         |
|     |           | 873.0    | 01-076-1940     | 🔘 S        | Ti O2       | Titanium Oxide | 63.43      | Meagher, E.P., Lager, GA.            | Can. Mineral.                           | 1979      | 4.183                      | 4.1                         |
|     |           | 879.0    | 01-080-2536     | 01         | Ti O2       | Titanium Oxide | 63.43      | Henderson, C.M.B., Knight, K.S., Le  | Open Mineral. J.                        | 2009      | 4.183                      | 4.1                         |
|     |           | 926.0    | 01-080-2537     | 01         | Ti O2       | Titanium Oxide | 63.50      | Henderson, C.M.B., Knight, K.S., Le  | Open Mineral. J.                        | 2009      | 4.179                      | 4.1                         |
|     |           | 940.0    | 04-008-8138     | 01         | Ti O2       | Titanium Oxide | 63.52      | Seki H., Ishizawa N., Mizutani N., K | Yogyo Kyokaishi (J. Ceram. Assoc        | 1984      | 4.177                      | 4.1                         |
|     |           | 943.0    | 04-008-7850     | 0 S        | Ti O2       | Titanium Oxide | 63.54      | Sugiyama K., Takeuchi Y.             | Z. Kristallogr.                         | 1991      | 4.176                      | 4.1                         |
|     |           | 972.0    | 01-080-2538     | 01         | Ti O2       | Titanium Oxide | 63.60      | Henderson, C.M.B., Knight, K.S., Le  | Open Mineral. J.                        | 2009      | 4.172                      | 4.1                         |
|     |           | 1000.0   | 04-008-1589     | 9 P        | Ti O2       | Titanium Oxide | 63.81      | Afir A., Achour M., Saoula N.        | J. Alloys Compd.                        | 1999      | 4.159                      | 4.1                         |
|     |           | 1019.0   | 01-080-2539     | 01         | Ti O2       | Titanium Oxide | 63.67      | Henderson, C.M.B., Knight, K.S., Le  | Open Mineral. J.                        | 2009      | 4.167                      | 4.1                         |
|     |           | 1065.0   | 01-080-2540     | 01         | Ti O2       | Titanium Oxide | 63.76      | Henderson, C.M.B., Knight, K.S., Le  | Open Mineral. J.                        | 2009      | 4.161                      | 4.1                         |
|     |           | 1112.0   | 01-080-2541     | 01         | Ti O2       | Titanium Oxide | 63.85      | Henderson, C.M.B., Knight, K.S., Le  | Open Mineral. J.                        | 2009      | 4.156                      | 4.1                         |
|     |           | 1145.0   | 04-008-8137     | 01         | Ti O2       | Titanium Oxide | 63.88      | Seki H., Ishizawa N., Mizutani N., K | Yogyo Kyokaishi (J. Ceram. Assoc        | 1984      | 4.154                      | 4.1                         |
|     |           | 1159.0   | 01-080-2542     | 01         | Ti O2       | Titanium Oxide | 63.91      | Henderson, C.M.B., Knight, K.S., Le  | Open Mineral. J.                        | 2009      | 4.152                      | 4.1                         |
|     |           | 1163.0   | 04-008-7851     | S          | Ti O2       | Titanium Oxide | 63.92      | Sugiyama K., Takeuchi Y.             | Z. Kristallogr.                         | 1991      | 4.151                      | 4.1                         |
|     |           | 1173.0   | 01-076-1941     | S          | Ti O2       | Titanium Oxide | 63.82      | Meagher, E.P., Lager, GA.            | Can. Mineral.                           | 1979      | 4.158                      | 4.1                         |
|     |           | 1205.0   | 01-080-2543     | 01         | Ti O2       | Titanium Oxide | 64.00      | Henderson, C.M.B., Knight, K.S., Le  | Open Mineral. J.                        | 2009      | 4.146                      | 4.1                         |
|     |           | 1280.0   | 04-008-8136     | 01         | Ti O2       | Titanium Oxide | 64.19      | Seki H., Ishizawa N., Mizutani N., K | Yogyo Kyokaishi (J. Ceram. Assoc        | 1984      | 4.134                      | 4.1                         |
|     |           | 1299.0   | 01-080-2544     | 01         | Ti O2       | Titanium Oxide | 64.14      | Henderson, C.M.B., Knight, K.S., Le  | Open Mineral. J.                        | 2009      | 4.137                      | 4.1                         |
|     |           | 1333.0   | 04-008-7852     | S          | Ti O2       | Titanium Oxide | 64.26      | Sugiyama K., Takeuchi Y.             | Z. Kristallogr.                         | 1991      | 4.129                      | 4.1                         |
|     |           | 1392.0   | 01-080-2545     | 01         | Ti O2       | Titanium Oxide | 64.33      | Henderson, C.M.B., Knight, K.S., Le  | Open Mineral. J.                        | 2009      | 4.125                      | 4.1                         |
|     |           | 1463.0   | 04-008-7853     | 🔵 S        | Ti O2       | Titanium Oxide | 64.50      | Sugiyama K., Takeuchi Y.             | Z. Kristallogr.                         | 1991      | 4.114                      | 4.1                         |
|     |           | 1485.0   | 01-080-2546     | 01         | Ti O2       | Titanium Oxide | 64.48      | Henderson, C.M.B., Knight, K.S., Le  | Open Mineral. J.                        | 2009      | 4.115                      | 4.1                         |
|     |           | 1578.0   | 01-080-2547     | 01         | Ti O2       | Titanium Oxide | 64.60      | Henderson, C.M.B., Knight, K.S., Le  | Open Mineral. J.                        | 2009      | 4.107                      | 4.1                         |
|     |           | 1623.0   | 04-008-7854     | 🔵 S        | Ti O2       | Titanium Oxide | 64.77      | Sugiyama K., Takeuchi Y.             | Z. Kristallogr.                         | 1991      | 4.097                      | 4                           |
|     |           | 1753.0   | 04-008-7855     | 🔵 S        | Ti O2       | Titanium Oxide | 64.99      | Sugiyama K., Takeuchi Y.             | Z. Kristallogr.                         | 1991      | 4.083                      | 4.(                         |
|     |           | 1883.0   | 04-008-7856     | 01         | Ti O2       | Titanium Oxide | 65.26      | Sugiyama K., Takeuchi Y.             | Z. Kristallogr.                         | 1991      | 4.066                      | 4.(                         |

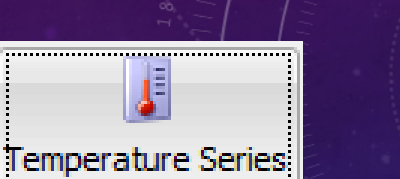

Rutile Space Group 136 Temperature of Data Collection > 300 K

ResultsVariable Quality DataT range300-1883 KPublications1984 to 20098 publications

Anything on this form can be plotted. In this case we plot temperature 1 versus reduced cell volume 2

### PLOTS

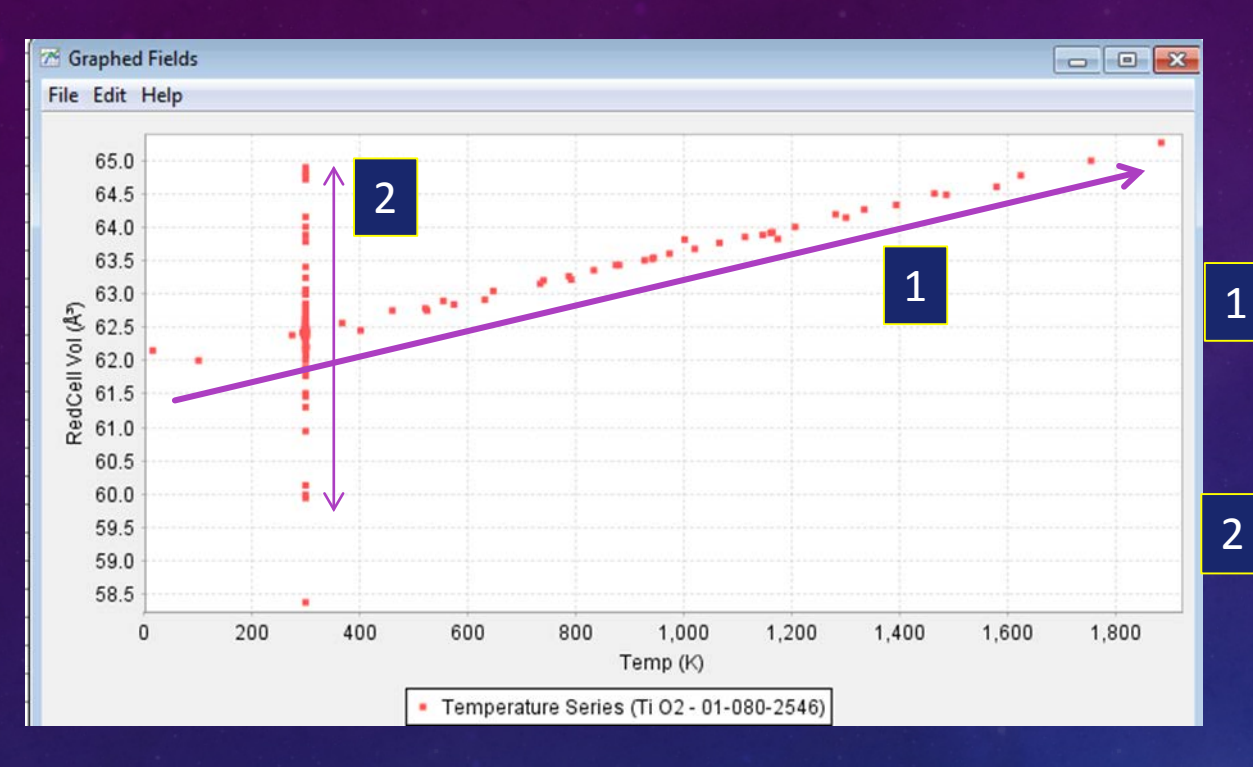

Show Linear Regression Show Quadratic Regression Include Ambient Entries Mouse Window Opens Points Font Undo Last Zoom Reset View Copy About JFreeChart

To separate the two groups of data, there is an options menu, activated by a right mouse click on the graph that allows the user to remove or include all ambient data. Individual entries can be Removed by removing rows in the preference table.

With common materials, such as rutile, there is often a large amount of data because of the engineering applications of the material and this plot can exhibit complex behavior because of multiple variables. In addition the number of ambient determinations may overwhelm non-ambient determinations In this graph there appears to be two groups of data.

This appear to be the temperature series we are interested in where volume is changing as a function of temperature.

There is a large number of ambient determinations where the volume is changing. By clicking on any point the data entry can be viewed . The Editors comment shows that some of these data are from a pressure series. Additional data points represent samples that were annealed for a long period of time, cooled, and then measured at room temperature.

11

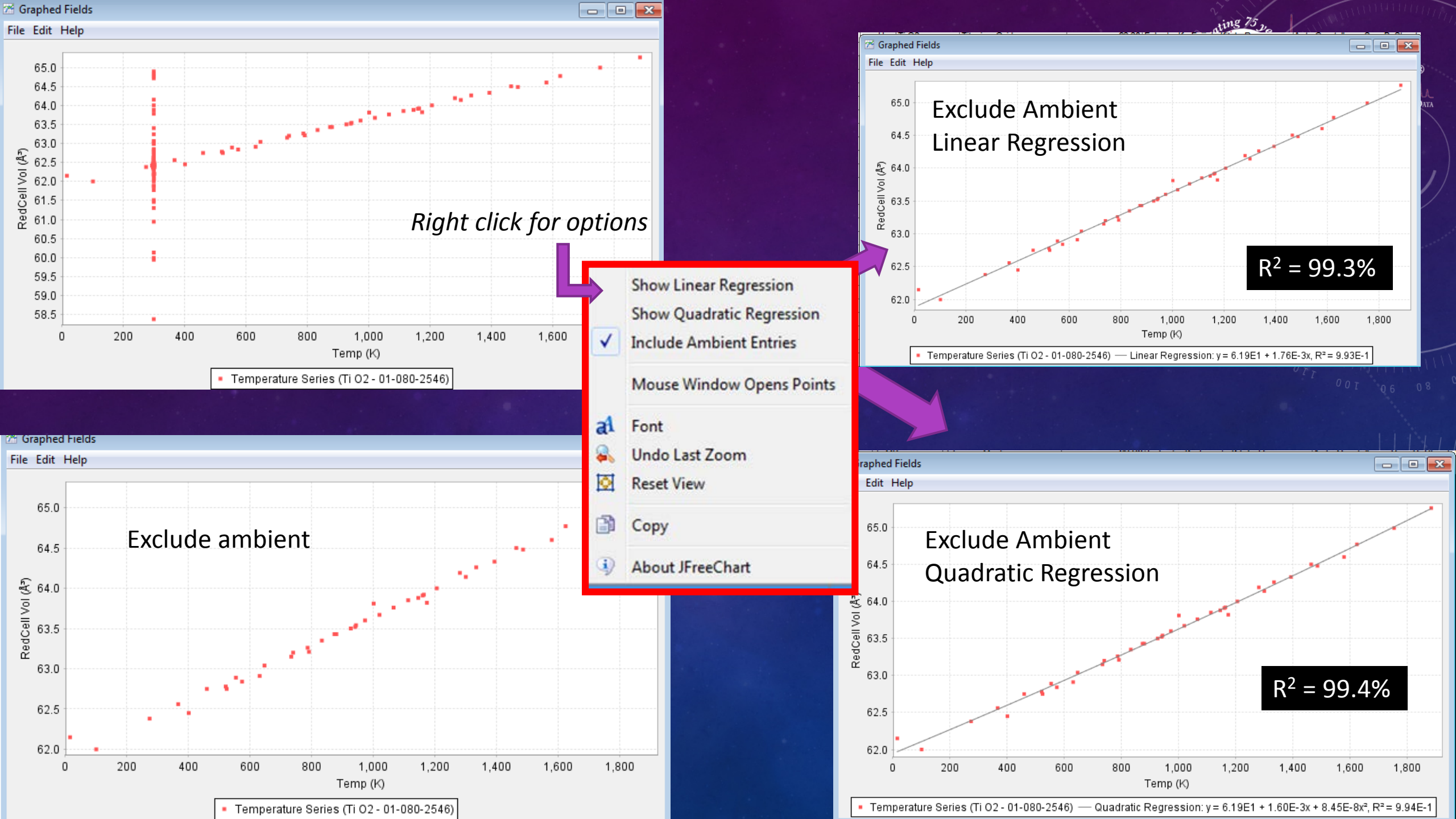

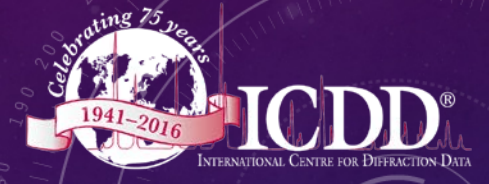

### What about poor quality data ?

Sort preferences by quality mark

Highlight only high quality data

Use menu to remove ambient entries

Graph temperature vs reduced cell volume

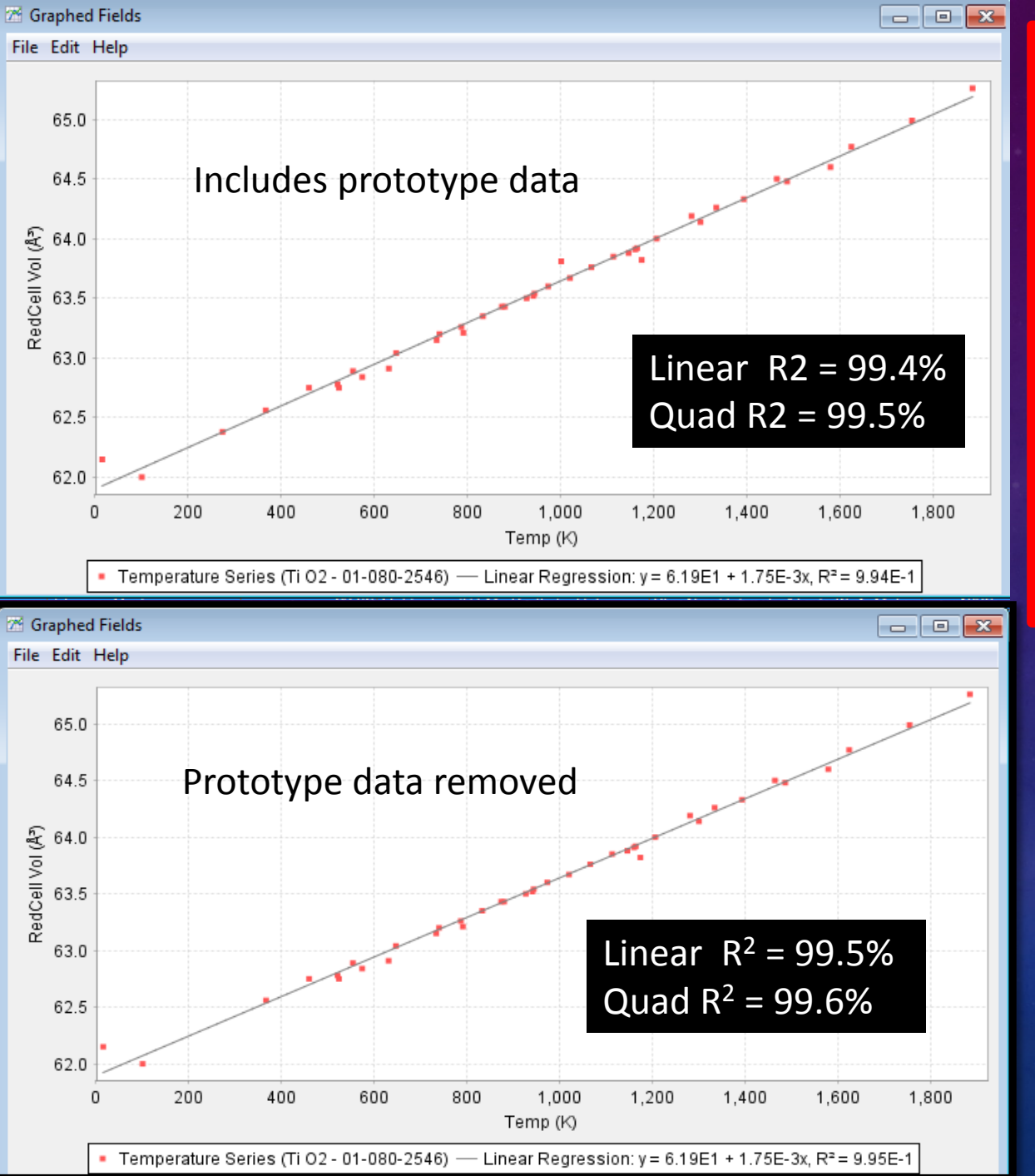

| <u>Data Sets</u>                        | <b>Determinations</b> | <u>R²</u> | <u>Range</u> |
|-----------------------------------------|-----------------------|-----------|--------------|
| All data                                | 170 points            |           |              |
| Remove Ambient<br>(8 publications)      | 47 points             | 99.3      | 0-1883       |
| Remove Poor Quality<br>(7 publications) | 43 points             | 99.4      | 0-1883       |
| Remove Prototype<br>(6 publications)    | 41 points             | 99.5      | 0-1883       |
| Remove lowest temps<br>(5 publications) | 39 points             | 99.7      | 300-1883     |
| 🕅 Graphed Fields                        |                       |           |              |

DATA

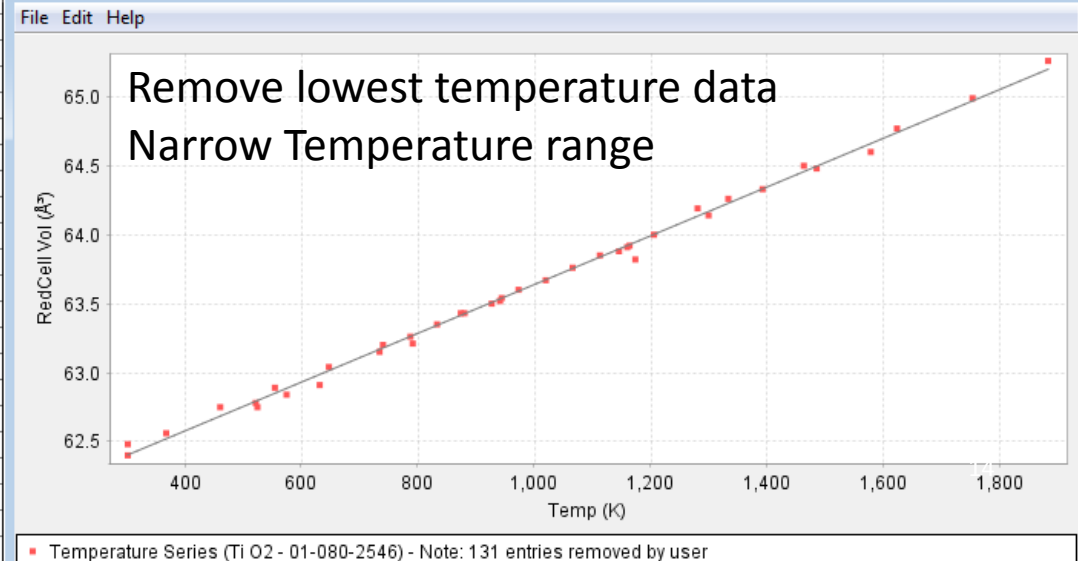

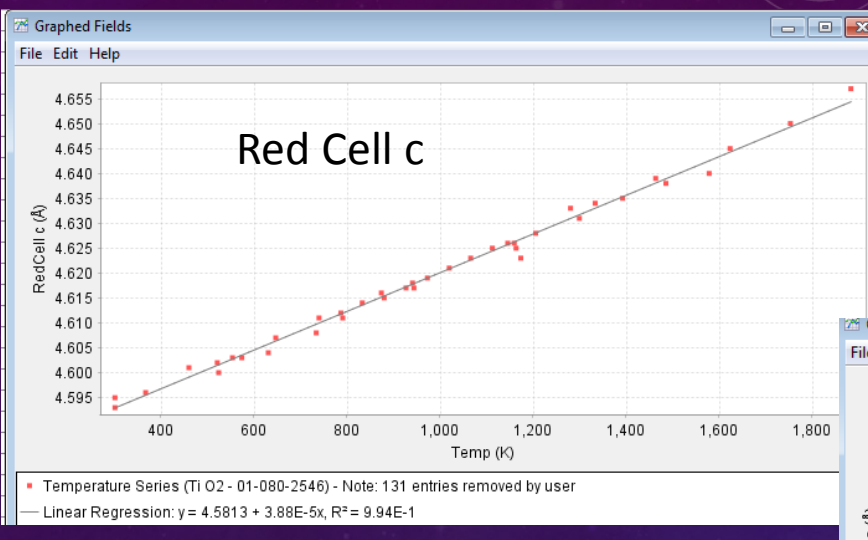

560

540

460

280

The patterns can

Once a set of data have been reviewed for the analysis and placed in the Preferences Table, we can also add additional display elements and plot directional thermal expansion along a lattice plane or cell axis.

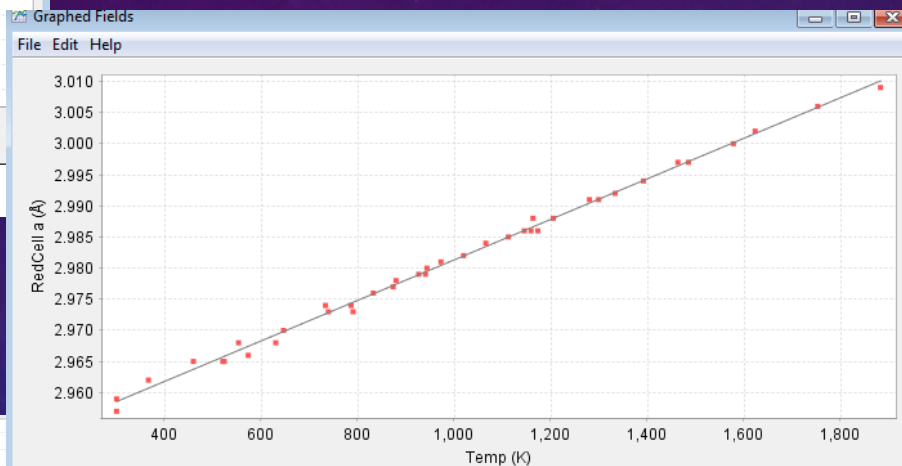

Temperature Series (Ti O2 - 01-080-2546) - Note: 131 entries removed by user
 Linear Regression: y = 2.9488 + 3.25E-5x, R<sup>2</sup> = 9.96E-1

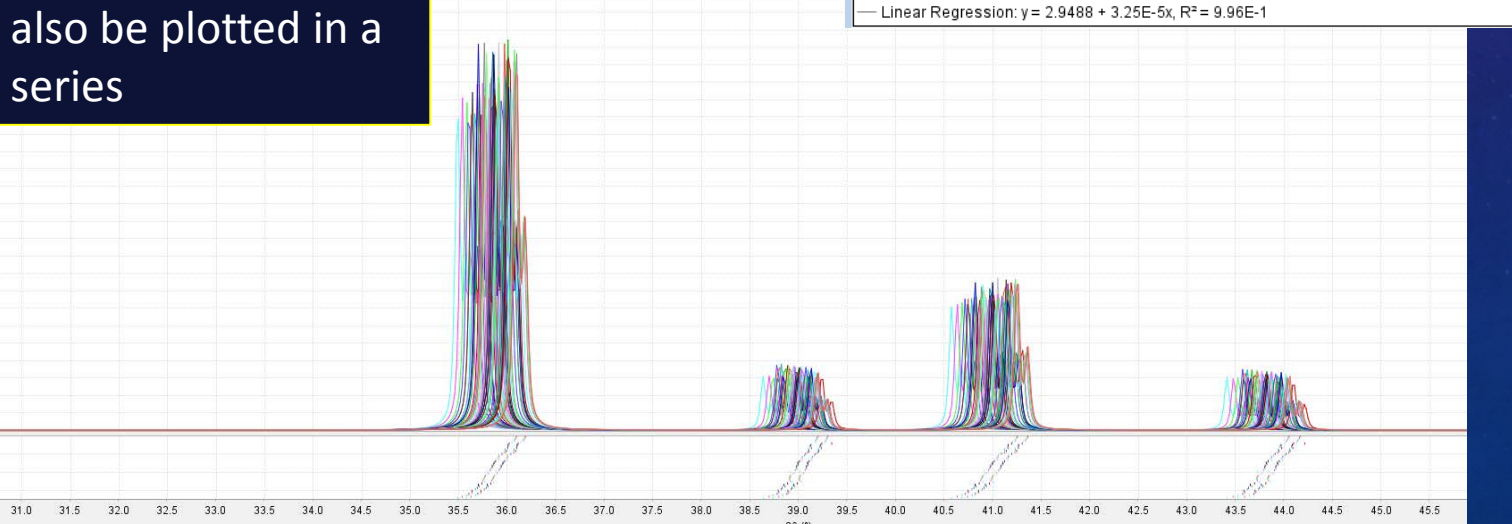

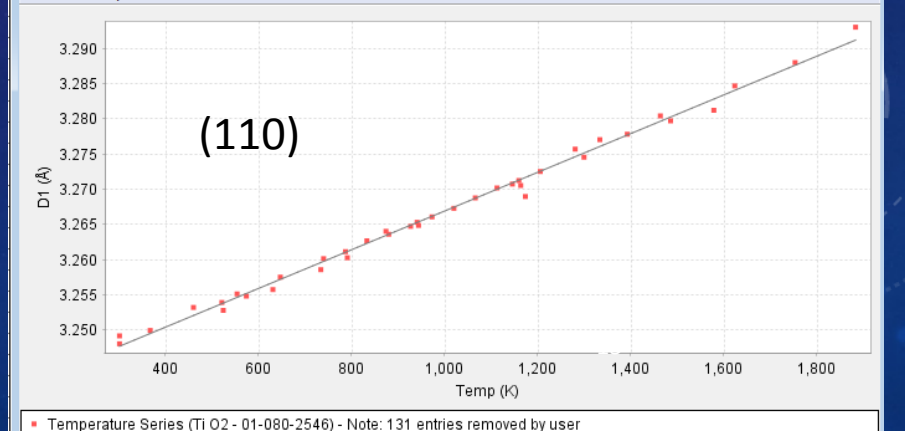

- Linear Regression: y = 3.2394 + 2.75E-5x, R<sup>2</sup> = 9.94E-1

 Table 4.
 Thermal Expansion Coefficients (Units 10<sup>-6</sup>/Degree) for Unit Cell Parameters and T-O Bondlengths for Rutile and Geikielite (this work) and Published Data for Rutile

|                          | α <sub>a</sub> | ac    | $\alpha_{ m v}$ | a <sub>Ti-Ola</sub> | a <sub>Ti-O1b</sub> | (A <sub>Mg-Ola</sub> | $lpha_{ m Mg-O1b}$ |
|--------------------------|----------------|-------|-----------------|---------------------|---------------------|----------------------|--------------------|
| Rutile                   |                |       |                 |                     |                     |                      |                    |
| This work                | 8.25           | 10.86 | 27.35           | 2.36                | 19.3                |                      |                    |
| Meagher & Lager [13]     | 7.4            | 10.4  | 25.2            | 8.7                 | 7.4                 |                      |                    |
| Burdett et al. [14]      |                |       |                 | 4.9                 | 5.7                 |                      |                    |
| Sugiyama & Takeuchi [15] | 8.9            | 11.1  | 28.9            | 8.4(3)              | 11.5(3)             |                      |                    |
| Seki et al. [16]         | 8.64           | 11.63 | 28.9            |                     |                     |                      |                    |
| Rao <i>et al.</i> [18]   | 7.25           | 8.82  | 23.3            |                     |                     |                      |                    |
| Merz et al. [19]         | 8.34           | 10.77 | 27.5            |                     |                     |                      |                    |
| Taylor [20]              | 7.61           | 9.87  | 25.1            |                     |                     |                      |                    |
| Geikielite               |                | l     |                 | α <sub>Ti-O1</sub>  | α <sub>Ti-O7</sub>  | α <sub>Mg-O1</sub>   | α <sub>Mg-O4</sub> |
| This work                | 10.6           | 13.6  | 34.8            | 10.90               | 12.7                | -8.2                 | 26.0               |

The Open Mineralogy Journal, 2009, 3, 1-11

**Open Access** 

CTION DATA

Published values for the thermal expansion. Are there really 7 values or just 1 ?

Temperature Dependence of Rutile (TiO<sub>2</sub>) and Geikielite (MgTiO<sub>3</sub>) Structures Determined Using Neutron Powder Diffraction

C.M.B. Henderson<sup>1,2,\*</sup>, K.S. Knight<sup>3</sup> and A.R. Lennie<sup>2</sup>

<sup>1</sup>STFC Daresbury Laboratory, Warrington, WA4 4AD; <sup>2</sup>School of Earth, Atmospheric and Environmental Science, University of Manchester, Manchester M13 9PL and <sup>3</sup>ISIS, STFC Rutherford-Appleton Laboratory, Didcot, Oxford OX11 0QX, UK

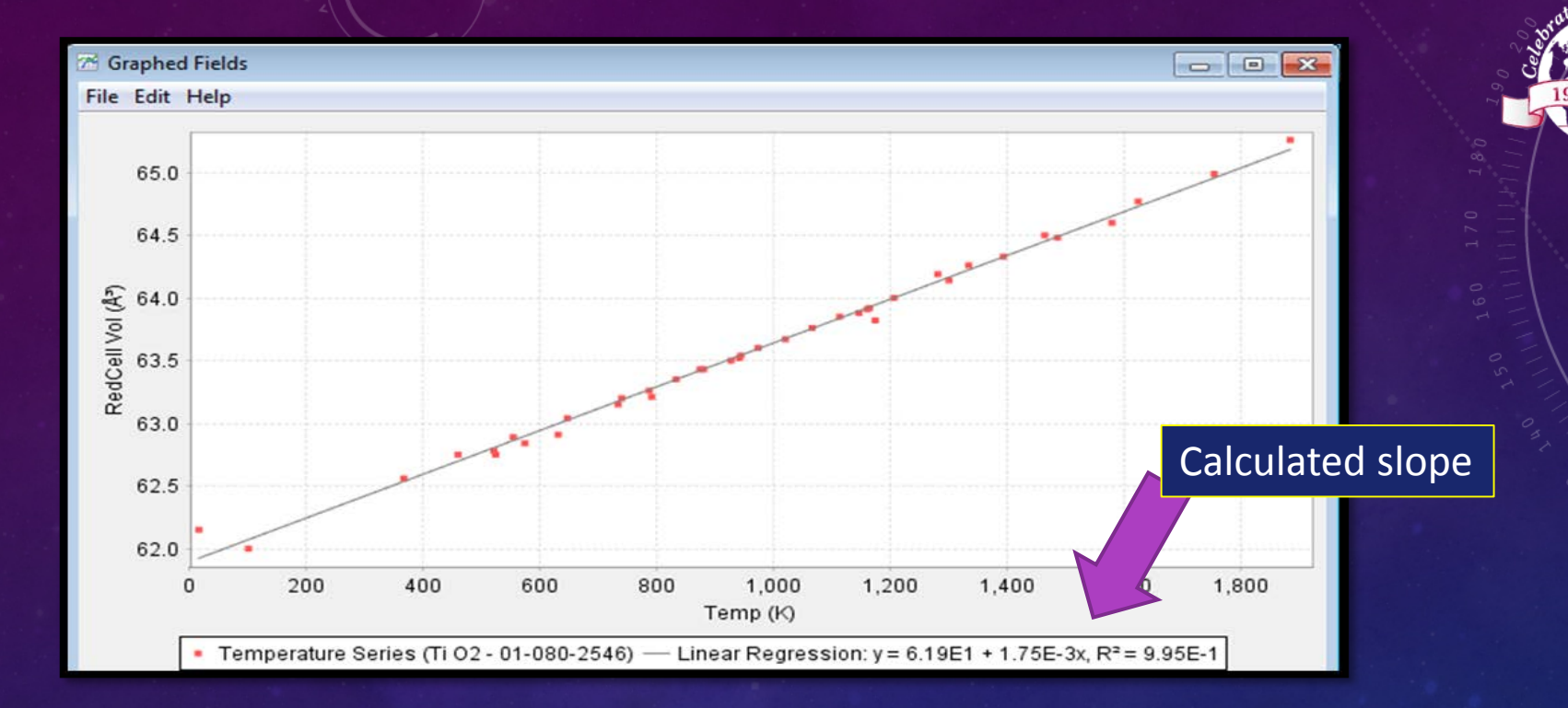

For a solid, we can ignore the effects of pressure on the material, and the volumetric thermal expansion coefficient can be written:

 $\alpha_v = 28.0 \text{ ppm}$ 

$$\alpha_V = \frac{1}{V} \frac{dV}{dT}$$

where V is the volume of the material, and dV/dT is the rate of change of that volume with temperature.

Rutile

High quality experimental data used exclusively

Single value representing five publications and 39 entries

17

 Table 4.
 Thermal Expansion Coefficients (Units 10<sup>-6</sup>/Degree) for Unit Cell Parameters and T-O Bondlengths for Rutile and Geikielite (this work) and Published Data for Rutile

|   |                          | α <sub>a</sub> | ac    | $\alpha_{ m v}$ | a <sub>Ti-Ola</sub> | α <sub>Ti-O1b</sub> | (A <sub>Mg-Ola</sub> | $lpha_{ m Mg-O1b}$ |
|---|--------------------------|----------------|-------|-----------------|---------------------|---------------------|----------------------|--------------------|
|   | Rutile                   |                |       |                 |                     |                     |                      |                    |
|   | This work                | 8.25           | 10.86 | <br>27.35       | 2.36                | 19.3                |                      |                    |
|   | Meagher & Lager [13]     | 7.4            | 10.4  | 25.2            | 8.7                 | 7.4                 |                      |                    |
|   | Burdett et al. [14]      |                |       |                 | 4.9                 | 5.7                 |                      |                    |
|   | Sugiyama & Takeuchi [15] | 8.9            | 11.1  | 28.9            | 8.4(3)              | 11.5(3)             |                      |                    |
|   | Seki <i>et al.</i> [16]  | 8.64           | 11.63 | 28.9            |                     |                     |                      |                    |
| T | Rao <i>et al.</i> [18]   | 7.25           | 8.82  | <br>23.3        |                     |                     |                      |                    |
|   | Merz et al. [19]         | 8.34           | 10.77 | 27.5            |                     |                     |                      |                    |
|   | Taylor [20]              | 7.61           | 9.87  | 25.1            |                     |                     |                      |                    |
|   | Geikielite               |                | l     |                 | α <sub>Ti-O1</sub>  | α <sub>Ti-O7</sub>  | $\alpha_{\rm Mg-O1}$ | $lpha_{ m Mg-O4}$  |
|   | This work                | 10.6           | 13.6  | 34.8            | 10.90               | 12.7                | -8.2                 | 26.0               |

The Open Mineralogy Journal, 2009, 3, 1-11

**Open Access** 

CTION DATA

#### Temperature Dependence of Rutile (TiO<sub>2</sub>) and Geikielite (MgTiO<sub>3</sub>) Structures Determined Using Neutron Powder Diffraction

C.M.B. Henderson<sup>1,2,\*</sup>, K.S. Knight<sup>3</sup> and A.R. Lennie<sup>2</sup>

<sup>1</sup>STFC Daresbury Laboratory, Warrington, WA4 4AD; <sup>2</sup>School of Earth, Atmospheric and Environmental Science, University of Manchester, Manchester M13 9PL and <sup>3</sup>ISIS, STFC Rutherford-Appleton Laboratory, Didcot, Oxford OX11 0QX, UK

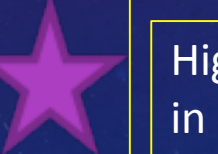

High quality data used in the ICDD analysis

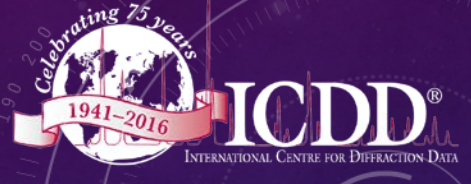

### THERMAL EXPANSION OF CHEMICAL BONDS

In order to understand the nature of chemical bonding and phase transitions some scientists like to examine the thermal expansion of specific covalent and ionic bonds.

This is possible in PDF-4+, PDF-4/Minerals and PDF-4/Organics because these databases also have substantial populations of single crystal structures with calculated bond distances. However we have not automated the process with embedded software applications or index tables so more steps are required.

The user needs to select entries with atomic coordinates 1

and then look at the bond distances in the individual entries.

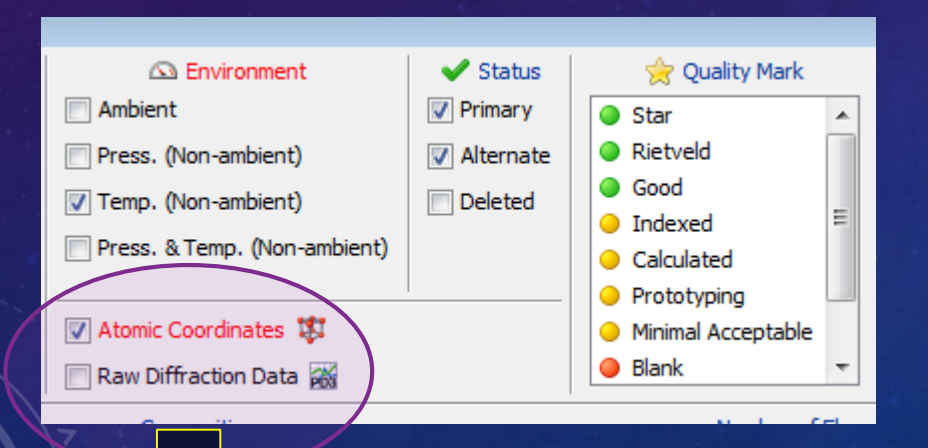

1

In the specific case for rutile, *most* of the 39 entries previously selected contain atomic coordinates.

### For any entries with atomic coordinates

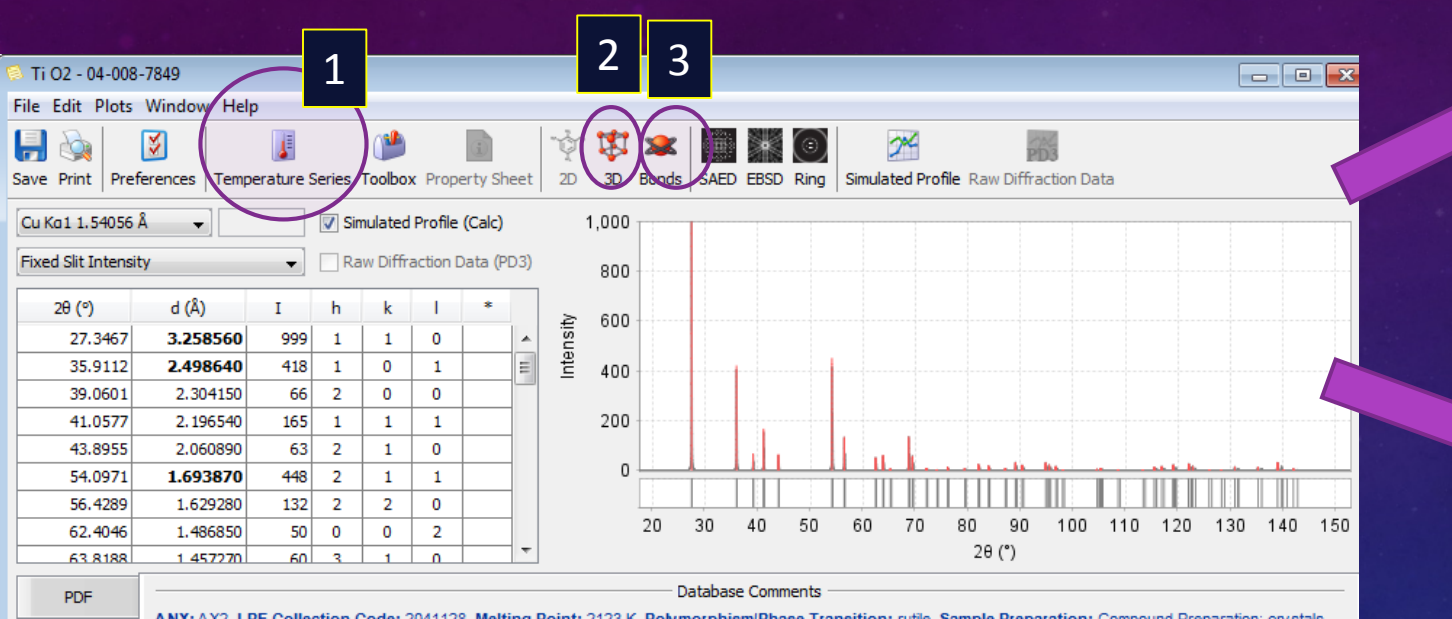

ANX: AX2. LPF Collection Code: 2041128. Melting Point: 2123 K. Polymorphism/Phase Transition: rutile. Sample Preparation: Compound Preparation: crystals grown by Czochralski method. Temperature Factor: Reported Anisotropic temperature factors (in Beta) were converted to B. Temperature of Data Collection: 733 Unit Cell Data Source: Single Crystal.

1

3

2

The above entry is part of the rutile temperature series Where the temperature series icon is activated and the temperature of data collection was 733 K. The entry also has an activated 3D icon and a bonds icon

From the bond distances we can create a table of distances versus temperatures (not automated)

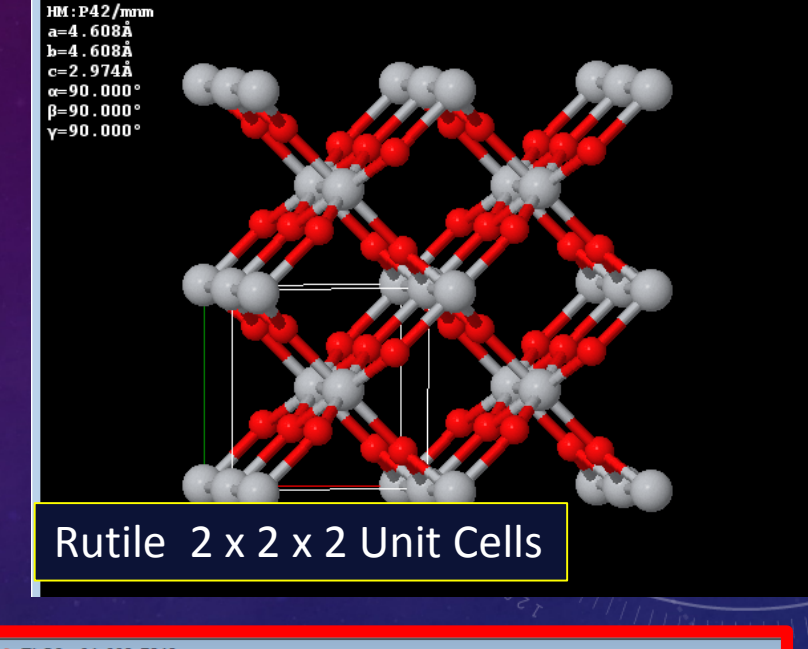

2

3

| Ti O2 - 04-008-7849 |       |       |       |          |
|---------------------|-------|-------|-------|----------|
| dit Help            |       |       |       |          |
| Central Atom(s):    | Atom1 | Atom2 | Count | d1,2 (Å) |
| [All Atoms]         | 0     | Ti    | 1     | 1.9916   |
| Eined Size Coheree  | Ti    | 0     | 2     | 1.9916   |
| Pixed Size Spheres  | 0     | Ti    | 2     | 1.9534   |
| dmin (Å): 0.010     | Ti    | 0     | 4     | 1.9534   |
| dmax (              |       |       |       |          |

#### Ti-O bond distances at 733 K

🗯 Ti O2 - 04-008-7847 Edit Help Central Atom(s): Atom 1 d1,2 (Å) Atom2 Count [All Atoms] 2 1.9808 Ti 1 1.9808 Fixed Size Spheres O 4 1.9470 Ti 2 1.9470 dmin (Å): 0.010

For reference, same authors work, Ti-O bond distances at room temp.

### CORUNDUM

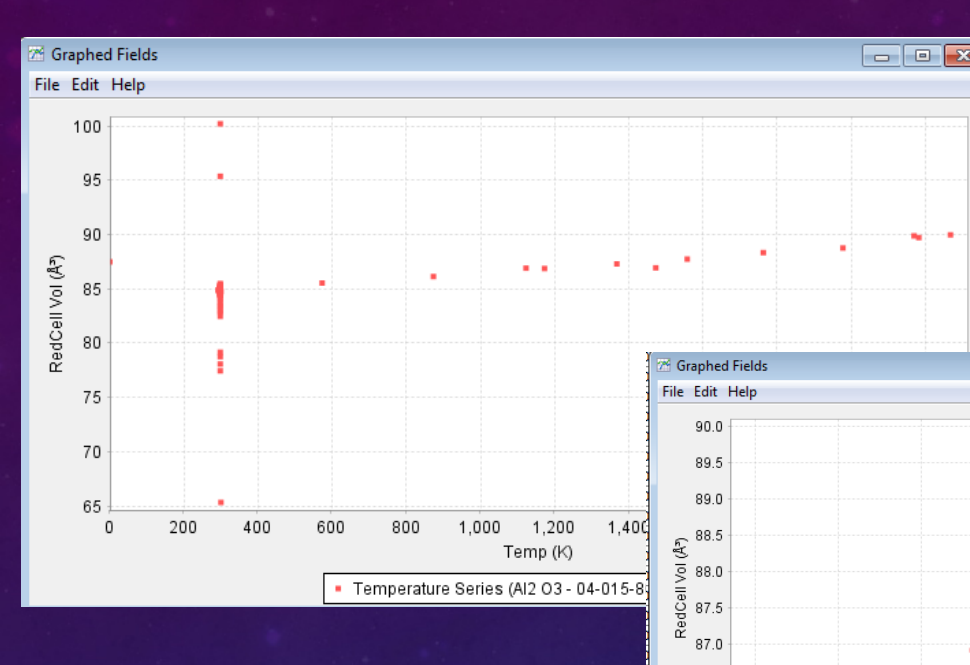

86.5

86.0 85.5

600

Temperature Series (Al2 03 - 04-015-8609)

1.000

1.200

1.600

Temp (k

1.800

2.000

This series of data plots was generated in about 5 minutes total time. **Top left:** All data from corundum in the temperature series, 96 entries Middle: All ambient temperature data removed, 13 entries. Bottom right: All low quality, hypothetical and prototype data removed. Ambient data from NIST SRM 674, 674a added as well as data from NBS Monograph 539 and NBS special publications. These were all high purity materials and the measurement were calibrated. Quality marks and editors comments were used in the selection. All remaining data are from S and I quality references. The analysis used 9 reference publications and 20 entries.

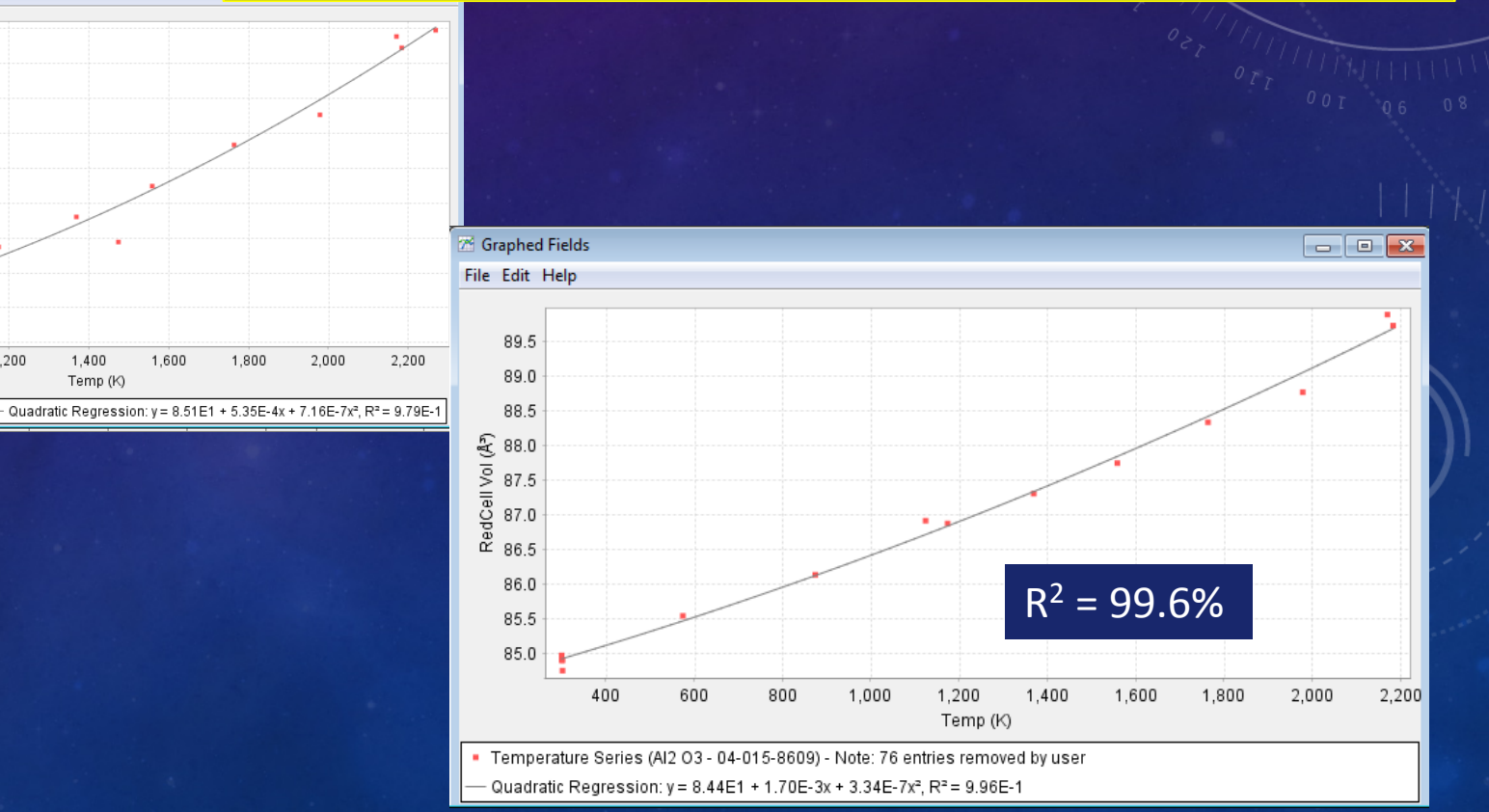

![](_page_21_Picture_0.jpeg)

## SUMMARY – THERMAL EXPANSION

In this presentation we demonstrated how numerous physical constants can be calculated from temperature series data – this includes lattice expansion, volume expansions, lattice plane expansion and bond expansions.

Applications and index tables have been used assist the user and facilitate the calculations

A suite of graphics programs enable the data to be graphed and plotted

The methods described are unique because they embed the unique quality review system developed by the ICDD, enabling the best data to be used in the analysis.

As part of ICDD's editorial processes the data employed by the method are continuously updated and new materials are added every year.